## Firepower eXtensible Operating System (FXOS) Technical FAQ

## Inhoud

Inleiding

- V. Hoe kan Tech uit het FXOS-systeem worden gegenereerd?
- V. Hoe kan het IP-adres, netwerkmasker en gateway van het Chassis beheer worden geverifieerd en gewijzigd?
- V. Hoe voert u een FXOS Ping Test uit?
- Q. Hoe kan het Mac-adres van de out-of-band beheerinterface worden geverifieerd?
- Q. Hoe kan ik controleren of de out-of-band beheerinterface omhoog is?
- Q. Hoe controleert u de FXOS-routingtabel?
- Q. Hoe controleert u de FXOS ARP-tabel?
- V. Hoe controleren we FXOS-foutmeldingen?
- V. Hoe kan de naam van het systeem worden gewijzigd?
- Q. Wat is de "Compute Mismatch" onder de uitvoer van de show server?
- Q. Wat is de betekenis van "Token Mismatch" in uitvoer van de toonsleuf?
- Q. Hoe stelt u de tijdzone, NTP en DNS in via CLI?
- Q. Hoe kan ik slimme licentiëring en HTTP-proxy instellen?
- V. Hoe moet Syslog geconfigureren via CLI?
- Q. Hoe kan SNMP op FirePOWER-applicaties configureren?
- V. Hoe installeert u een SSL-certificaat dat door de Chassis Manager wordt gebruikt?
- V. Hoe kan probleemoplossing bij verkeersstroom door het FPR9300-chassis?
- Q. Hoe wordt de Mac-adrestabel van het chassis weergegeven?
- Q. Hoe kunt u de Mac-adressen van de Chassis Interfaces bekijken?
- Q. Hoe doet u Wachtwoordherstel op FXOS supervisor (MIO)?
- Vraag. Hoe werkt Wachtwoordherstel op ASA of FTD Logisch Apparaat?
- V. Hoe wijzigt u het huidige wachtwoord van een FXOS-gebruiker (bijvoorbeeld admin)?
- Vraag: Hoe FXOS-systemen moeten worden afgebroken?
- V. Hoe kan een ASA-logisch apparaat downloaden/upgraden?
- Vraag. Hoe controleert u de FXOS-upgrade-status via CLI?
- V. Hoe controleert u de Uptime en de laatste herladen van het FXOS-chassis?
- V. Hoe controleert u de beschikbare schijfruimte op FXOS?
- V. Hoe kan de configuratie van FXOS worden teruggezet op fabrieksinstellingen?

Q. Hoe te om de Bootstrap Configuratie (toegewezen interfaces, versie, enz.) van een Logisch apparaat van de FXOS CLI te controleren?

- Q. Hoe te controleren de Status (poorttype, staat) van de FXOS interfaces?
- V. Hoe controleert u de CPU's en het geheugengebruik op het chassis?
- V. Hoe controleert u het type chassis interfacetransceiver?
- V. Hoe controleert u de informatie over module/blade/server/netwerk (HWtype/PID/SN/Memory/Cores enz.)?
- V. Hoe kan een ASA of FTD Afbeelding verwijderen van FXOS GUI en CLI?
- V. Hoe controleert u de FXOS-versie van de CLI?

V. Hoe controleert u de MTU op de FXOS-interfaces?

V. Hoe controleert u welke toepassing is geïnstalleerd op de chassis security/server-blade(s) van het chassis?

V. Hoe controleert u de poortconfiguratie van FXOS CLI?

V. Hoe de FXOS-bundelversie te vinden in de technische uitvoer van de show?

Q. Hoe verspreidt de MIO interface-informatie (toevoeging/verwijdering) naar de bladetoepassing (FTD, ASA)?

Q. Welk serienummer (SN) moet worden gebruikt in het geval van RMA van het FirePOWERchassis?

Q. Kan u SSD1 verwisselen tussen 2 verschillende FXOS-chassis?

V. Hoe controleert u het stroomverbruik van het chassis?

V. Hoe controleert u de versie van Bootloader?

Gerelateerde informatie

## Inleiding

Dit document beschrijft de meest frequent AskedQ (Vragen in verband met FXOS-platforms) (bijv. Firepower 9300, Firepower 41xx, etc.), ook bekend als Security Services Processors (SSP). De FXOS is het besturingssysteem dat het chassis beheert.

## V. Hoe kan Tech uit het FXOS-systeem worden gegenereerd?

Vanaf versie 2.8.x wordt het **formulier** afgekeurd. Zo ondersteunt FXOS 2.8.x alleen chassis- en bladeswitch-technologie.

KSEC-FPR4115-2-1(local-mgmt)# show tech-support fprm detail
WARNING: show tech-support fprm detail command is deprecated.
Please use show tech-support chassis 1 detail command instead.

- chassis: Bevat logbestanden voor het chassis, de blade, de adapter, de Baseboard Management Controller (BMC) en Cisco Integrated Management Controller (CIMC)
- module: Bevat logbestanden voor de blade/module waar het logische apparaat, adaptieve security applicatie (ASA) of Firepower Threat Defense (FTD) verblijft. Dit omvat logbestanden voor onderdelen zoals appAgent)

In pre-2.8.x releases biedt FXOS 3 verschillende **show-technologie-**outputs. De FPRM-bundel bevat logbestanden voor Management I/O (MIO) - de Supervisor Engine - en de Service Manager)

Normaal gesproken genereert u alle 3 bundels. Gebruik het **detail** van de **show tech-support <optie>** om de 3 verschillende logbundels voor de TAC-analyse te genereren:

FPR4140-A# connect local-mgmt
FPR4140-A(local-mgmt)# show tech-support fprm detail
FPR4140-A(local-mgmt)# show tech-support chassis 1 detail
FPR4140-A(local-mgmt)# show tech-support module 1 detail

- Als u de detailoptie niet specificeert, krijgt u de uitvoer op het scherm
- De detailoptie maakt een tar-bestand

FPR4140-A(local-mgmt)# dir techsupport/
1 15595520 Apr 09 17:29:10 2017 20170409172722\_FPR4140\_FPRM.tar
1 962560 Apr 09 17:32:20 2017 20170409172916\_FPR4140\_BC1\_all.tar
1 7014400 Apr 09 18:06:25 2017 Firepower-Module1\_04\_09\_2017\_18\_05\_59.tar
Zo exporteert u een bundel van CLI:

```
FPR4140-A(local-mgmt)# copy workspace:///techsupport/20170409172722_FPR4140_FPRM.tar
ftp|tftp|scp|sftp://username@192.168.0.1/
```

Opmerking: Naast de FXOS-show tonen ook de technologische uitgangen van de logische apparaten zoals ASA en/of FTD hun eigen aparte show-technologie. In het geval van Multi-Instance (MI) heeft elke instantie ook een eigen set-tech bundel. Tenslotte worden MI-showtechneuten niet ondersteund op FCM

Om te beginnen met FXOS 2.6, wordt de generatie en de download van technische ondersteuning van FXOS beschikbaar gesteld bij Firepower Chassis Manager (FCM) UI onder **Gereedschappen** > **Problemen opsporen en verhelpen** 

Over het KP9300:

| Overview    | Interfaces         | Logical Devices      | Security Modules            | Platform Settings                                               |               | Sys            | tem | Tools   | Tools Help   | Tools Help     |
|-------------|--------------------|----------------------|-----------------------------|-----------------------------------------------------------------|---------------|----------------|-----|---------|--------------|----------------|
|             |                    |                      |                             |                                                                 |               | Packet Capture |     | Trouble | Troubleshoot | Troubleshootir |
| reate ai    | nd Downloa         | d a Tech Suppo       | ort File                    |                                                                 |               |                |     |         |              |                |
| anerate tro | ubleshooting files | at the Chassis, Modu | le and Firmware level.      |                                                                 |               |                |     |         |              |                |
| PRM         |                    | Generate             | Log                         |                                                                 |               |                |     |         |              |                |
| RM          |                    | esh the File exp     | lorer after the job is succ | esfully completed. Generated files are located under the techsu | pport folder. |                |     |         |              |                |
| nassis      |                    |                      |                             |                                                                 |               |                |     |         |              |                |
| 1odule 1    |                    |                      |                             |                                                                 |               |                |     |         |              |                |
| lodule 2    |                    | sh                   |                             |                                                                 |               |                |     |         |              |                |
| odule 5     |                    |                      |                             | Last Updated On                                                 | Size(in KB)   | •              |     |         |              |                |
| 🖻 📁 packe   | t-capture          |                      |                             | Sun Jan 01 03:49:24 GMT+100 2012                                |               |                |     |         |              |                |
| 🔝 cores     |                    |                      |                             | Sun Jan 01 02:04:49 GMT+100 2012                                |               |                |     |         |              |                |
| 🧾 testca    | p                  |                      |                             | Wed Jan 22 16:49:06 GMT+100 2020                                | 57 KB         | 上 🗊            |     |         |              |                |
| 🧾 blade     | _debug_plugin      |                      |                             | Sun Jan 01 02:04:47 GMT+100 2012                                |               |                |     |         |              |                |
| 🧾 debu      | _plugin            |                      |                             | Sun Jan 01 02:12:58 GMT+100 2012                                |               |                |     |         |              |                |
| 🧮 diagn     | ostics             |                      |                             | Sun Jan 01 02:05:24 GMT+100 2012                                |               |                |     |         |              |                |
| 📁 techs     | upport             |                      |                             | Tue Apr 28 16:04:11 GMT+200 2020                                |               |                |     |         |              |                |
| 🔝 lost+     | ound               |                      |                             | Tue Dec 03 08:09:02 GMT+100 2019                                |               |                |     |         |              |                |
| 📁 blade     | og                 |                      |                             | Sun Jan 01 02:04:47 GMT+100 2012                                |               |                |     |         |              |                |
|             |                    |                      |                             |                                                                 |               |                |     |         |              |                |

Over FP41xx:

| Overview Interfaces Logical Devices                                       | Security Engine | Platform Settings                |             | System Tools Help admin  |  |  |  |  |  |  |
|---------------------------------------------------------------------------|-----------------|----------------------------------|-------------|--------------------------|--|--|--|--|--|--|
|                                                                           |                 |                                  | Packet Capt | ure Troubleshooting Logs |  |  |  |  |  |  |
| Create and Download a Tech Support File                                   |                 |                                  |             |                          |  |  |  |  |  |  |
| Generate troubleshooting files at the Chassis, Module and Firmware level. |                 |                                  |             |                          |  |  |  |  |  |  |
| Chassis Generate Log                                                      |                 |                                  |             |                          |  |  |  |  |  |  |
| Chassissh the File expl                                                   | Chassis         |                                  |             |                          |  |  |  |  |  |  |
| Module 1                                                                  |                 |                                  |             |                          |  |  |  |  |  |  |
| Expand All Collapse All Refresh                                           |                 |                                  |             |                          |  |  |  |  |  |  |
| File Name                                                                 |                 | Last Updated On                  | Size(in KB) |                          |  |  |  |  |  |  |
| ▷ 📁 cores                                                                 |                 | Mon Mar 12 11:21:46 GMT+100 2012 |             |                          |  |  |  |  |  |  |
| i diagnostics                                                             |                 | Tue Jan 10 22:46:50 GMT+100 2012 |             |                          |  |  |  |  |  |  |
| 📰 debug_plugin                                                            |                 | Thu Jan 19 00:30:27 GMT+100 2012 |             |                          |  |  |  |  |  |  |
| 🖻 📁 bladelog                                                              |                 | Sun Jan 01 01:02:24 GMT+100 2012 |             |                          |  |  |  |  |  |  |
| 📰 lost+found                                                              |                 | Tue Jan 10 22:44:35 GMT+100 2012 |             |                          |  |  |  |  |  |  |
| 📰 blade_debug_plugin                                                      |                 | Sun Jan 01 01:02:24 GMT+100 2012 |             |                          |  |  |  |  |  |  |
| packet-capture                                                            |                 | Sun Jan 01 01:27:31 GMT+100 2012 |             |                          |  |  |  |  |  |  |
| Echsupport                                                                |                 | Tue May 05 09:10:40 GMT+200 2020 |             |                          |  |  |  |  |  |  |

### V. Hoe kan het IP-adres, netwerkmasker en gateway van het Chassis beheer worden geverifieerd en gewijzigd?

Er zijn een paar manieren om de configuratie van de beheerinterface te controleren:

#### of

FPR4115-2-1# show fabric-interconnect

FPR4115-2-1# scope fabric-interconnect a FPR4115-2-1 /fabric-interconnect # **show** Fabric Interconnect: OOB Gateway OOB Netmask OOB IPv6 Address OOB IPv6 Gateway ID OOB IP Addr Prefix Operability Ingress VLAN Group Entry Count (Current/Max) Switch Forwarding Path Entry Count (Current/Max) \_ \_\_\_\_\_ \_ \_\_\_\_ \_\_\_\_\_ A 10.62.184.19 10.62.184.1 255.255.255.0 :: :: 64 Operable 0/500 14/1021 FPR4115-2-1 /fabric-interconnect # show detail Fabric Interconnect: ID: A

Product Name: Cisco FPR-4115-SUP PTD: FPR-4115-SUP VID: V01 Vendor: Cisco Systems, Inc. Serial (SN): JAD12345NY6 HW Revision: 0 Total Memory (MB): 8074 OOB IP Addr: 10.62.184.19 OOB Gateway: 10.62.184.1 OOB Netmask: 255.255.255.0 OOB IPv6 Address: :: OOB IPv6 Gateway: :: Prefix: 64 Operability: Operable Thermal Status: Ok Ingress VLAN Group Entry Count (Current/Max): 0/500 Switch Forwarding Path Entry Count (Current/Max): 14/1021 Current Task 1: Current Task 2: Current Task 3:

U kunt de IP-instellingen als volgt wijzigen:

```
FPR4115-2-1# scope fabric-interconnect a
FPR4115-2-1 /fabric-interconnect # set out-of-band
gw Gw
ip Ip
netmask Netmask
KSEC-FPR4115-2-1 /fabric-interconnect # set out-of-band ip 10.62.184.19 netmask 255.255.255.0 gw
10.62.184.1
KSEC-FPR4115-2-1 /fabric-interconnect* # commit-buffer
```

Opmerking: Over de verbintenis:

| FPR4115-2-1 | /fabric-interconnect | # | commit-buffer verify-only | ! | verify | the | change | for | error |
|-------------|----------------------|---|---------------------------|---|--------|-----|--------|-----|-------|
| FPR4115-2-1 | /fabric-interconnect | # | commit-buffer             | ! | commit | the | change |     |       |
| FPR4115-2-1 | /fabric-interconnect | # | discard-buffer            | ! | cancel | the | change |     |       |

Kijk voor meer informatie:

Cisco Firepower 4100/9300 FXOS-opdrachtreferentie

### V. Hoe voert u een FXOS Ping Test uit?

Navigeren naar lokaal toegewezen CLI-bereik en gebruik de ping-opdracht:

```
FPR4115-2-1# connect local-mgmt
FPR4115-2-1(local-mgmt)# ping 10.62.184.1
PING 10.62.184.1 (10.62.184.1) from 10.62.184.19 eth0: 56(84) bytes of data.
64 bytes from 10.62.184.1: icmp_seq=1 ttl=255 time=0.602 ms
64 bytes from 10.62.184.1: icmp_seq=2 ttl=255 time=0.591 ms
64 bytes from 10.62.184.1: icmp_seq=3 ttl=255 time=0.545 ms
64 bytes from 10.62.184.1: icmp_seq=4 ttl=255 time=0.552 ms
```

## Q. Hoe kan het Mac-adres van de out-of-band beheerinterface worden geverifieerd?

Navigeren naar lokaal toegewezen CLI-bereik en gebruik deze opdracht:

FPR4115-2-1# connect local-mgmt
FPR4115-2-1(local-mgmt)# show mgmt-ip-debug | begin eth0
eth0 Link encap:Ethernet HWaddr 78:bc:la:e7:a4:11
inet addr:10.62.184.19 Bcast:10.62.184.255 Mask:255.255.255.0
inet6 addr: fe80::7abc:laff:fee7:a411/64 Scope:Link
UP BROADCAST RUNNING MULTICAST MTU:1500 Metric:1
RX packets:3420589 errors:0 dropped:0 overruns:0 frame:0
TX packets:2551231 errors:0 dropped:0 overruns:0 carrier:0
collisions:0 txqueuelen:1000
RX bytes:419362704 (399.9 MiB) TX bytes:1530147643 (1.4 GiB)

## Q. Hoe kan ik controleren of de out-of-band beheerinterface omhoog is?

Naast operabel onder scope fabric-interconnect a > show, kunt u deze opdracht gebruiken:

```
FPR4115-2-1# connect local-mgmt
FPR4115-2-1(local-mgmt)# show mgmt-port
eth0 Link encap:Ethernet HWaddr 78:bc:1a:e7:a4:11
    inet addr:10.62.184.19 Bcast:10.62.184.255 Mask:255.255.255.0
    inet6 addr: fe80::7abc:1aff:fee7:a411/64 Scope:Link
    UP BROADCAST RUNNING MULTICAST MTU:1500 Metric:1
    RX packets:3422158 errors:0 dropped:0 overruns:0 frame:0
    TX packets:2552019 errors:0 dropped:0 overruns:0 carrier:0
    collisions:0 txqueuelen:1000
    RX bytes:419611452 (400.1 MiB) TX bytes:1530247862 (1.4 GiB)
```

U kunt deze opdracht ook gebruiken. Het gedeelte Toepassingsgebied geeft een link op. Merk op dat UP in de volgende regel wordt weergegeven:

#### FPR4115-2-1# connect local-mgmt

FPR4115-2-1(local-mgmt)# show mgmt-ip-debug | begin eth0
eth0 Link encap:Ethernet HWaddr 78:bc:la:e7:a4:11
inet addr:10.62.184.19 Bcast:10.62.184.255 Mask:255.255.255.0
inet6 addr: fe80::7abc:laff:fee7:a411/64 Scope:Link
UP BROADCAST RUNNING MULTICAST MTU:1500 Metric:1
RX packets:3420589 errors:0 dropped:0 overruns:0 frame:0
TX packets:2551231 errors:0 dropped:0 overruns:0 carrier:0
collisions:0 txqueuelen:1000
RX bytes:419362704 (399.9 MiB) TX bytes:1530147643 (1.4 GiB)

Opmerking: De status UP is de beheerstatus van de interface. De status blijft UP, zelfs als u de fysieke kabel of de SFP module uit het stopcontact haalt. Een ander belangrijk punt is de RUNNING status, wat betekent dat de link operationeel is (het lijnprotocol is omhoog).

Zo verlaagt u de logische status van de interface:

```
FPR4100-3-A(local-mgmt)# mgmt-port shut
FPR4100-3-A(local-mgmt)# show mgmt-ip-debug ifconfig | b eth0
eth0 Link encap:Ethernet HWaddr 58:97:BD:B9:76:EB
inet addr:10.62.148.88 Bcast:10.62.148.127 Mask:255.255.255.128
BROADCAST MULTICAST MTU:1500 Metric:1
RX packets:3685870 errors:0 dropped:0 overruns:0 frame:0
TX packets:7068372 errors:0 dropped:0 overruns:0 carrier:0
collisions:0 txqueuelen:1000
RX bytes:295216623 (281.5 MiB) TX bytes:1049391193 (1000.7 MiB)
```

Zo stelt u het opnieuw op:

```
FPR4100-3-A(local-mgmt)# mgmt-port no-shut
FPR4100-3-A(local-mgmt)# show mgmt-ip-debug ifconfig | b eth0
eth0 Link encap:Ethernet HWaddr 58:97:BD:B9:76:EB
inet addr:10.62.148.88 Bcast:10.62.148.127 Mask:255.255.255.128
inet6 addr: fe80::5a97:bdff:feb9:76eb/64 Scope:Link
UP BROADCAST RUNNING MULTICAST MTU:1500 Metric:1
RX packets:3685885 errors:0 dropped:0 overruns:0 frame:0
TX packets:7068374 errors:0 dropped:0 overruns:0 carrier:0
collisions:0 txqueuelen:1000
RX bytes:295218130 (281.5 MiB) TX bytes:1049391353 (1000.7 MiB)
```

Opmerking: Er is een **show interface-opdracht** en **show interfacemt 0** onder **fxos** mode die de GMT0-interface als respectievelijk down en Admin Down weergeeft. Gebruik dit niet als referentie dat het beneden is.

```
FPR-4110-A# connect fxos
FPR-4110-A(fxos) # shpw interface brief | include mgmt0
                                                                            1500
                  down 172.16.171.83
                                                                   _ _
mgmt0 --
FPR-4110-A(fxos)# show interface mgmt 0
mgmt0 is down (Administratively down)
 Hardware: GigabitEthernet, address: 5897.bdb9.212d (bia 5897.bdb9.212d)
 Internet Address is 172.16.171.83/24
 MTU 1500 bytes, BW 1000000 Kbit, DLY 10 usec
 reliability 255/255, txload 1/255, rxload 1/255
 Encapsulation ARPA
 auto-duplex, auto-speed
 EtherType is 0x0000
 1 minute input rate 3080 bits/sec 2 packets/sec
 1 minute output rate 0 bits/sec 0 packets/sec
    977 unicast packets 12571 multicast packets 5229 broadcast packets
   18777 input packets 2333662 bytes
 Τx
    0 unicast packets 0 multicast packets 0 broadcast packets
    0 output packets 0 bytes
```

Als u een **show run interface mgmt0** doet onder fxos mode, zul je merken dat **shutdown kracht** onder die interface valt. Nogmaals, gebruik dit niet als referentie dat het is neergezet:

FPR4115-2-1(fxos)# show run interface mgmt0
!Command: show running-config interface mgmt0
!Time: Tue May 5 14:19:42 2020

```
interface mgmt0
shutdown force
ip address 10.62.184.19/24
```

### Q. Hoe controleert u de FXOS-routingtabel?

Het out-of-band beheer is alleen afhankelijk van de standaard gateway set. Zorg er daarom voor dat de gekozen standaardgateway verbinding met klanten mogelijk maakt die toegang tot het systeem vereist.

Er is een **show ip route vrf** onder **connect fxos**, maar dit wordt niet gebruikt voor out-of-band beheer.

### Q. Hoe controleert u de FXOS ARP-tabel?

De ARP-tabel is zichtbaar vanaf de FXOS CLI. U kunt ook pakketvastlegging onder fxos-modus (ethanalyzer) gebruiken om ARP-waarden op te nemen en/of het verkeer van/naar het beheer te controleren.

Dit is een voorbeeld om ARP-pakketten op te nemen. U kunt het opnamefilter in alles wijzigen. Dat filter is vergelijkbaar met het filter van de pomp:

fp9300-A# connect fxos

```
fp9300-A(fxos)# ethanalyzer local interface mgmt capture-filter arp
Capturing on eth0
2016-10-14 18:04:57.551221 00:50:56:85:be:44 -> ff:ff:ff:ff:ff ARP Who has 172.16.171.240?
Tell 172.16.171.101
2016-10-14 18:04:57.935562 00:12:80:85:a5:49 -> ff:ff:ff:ff:ff:ff ARP Who has 172.16.171.112?
Tell 172.16.171.1
2016-10-14 18:04:58.167029 00:50:56:85:78:4e -> ff:ff:ff:ff:ff:ff ARP Who has 172.16.171.205?
Tell 172.16.171.100
2016-10-14 18:04:59.156000 00:50:56:9f:b1:43 -> ff:ff:ff:ff:ff:ff ARP Who has 172.16.171.1? Tell
172.16.171.151
2016-10-14 18:04:59.165701 00:50:56:9f:b1:43 -> ff:ff:ff:ff:ff:ff ARP Who has 172.16.171.1? Tell
172.16.171.151
2016-10-14 18:04:59.166925 00:50:56:85:78:4e -> ff:ff:ff:ff:ff:ff ARP Who has 172.16.171.205?
Tell 172.16.171.100
2016-10-14 18:04:59.268168 00:50:56:9f:b1:43 -> ff:ff:ff:ff:ff ARP Who has 172.16.171.151?
Tell 0.0.0.0
2016-10-14 18:05:00.150217 00:50:56:85:78:4e -> ff:ff:ff:ff:ff:ff ARP Who has 172.16.171.204?
Tell 172.16.171.100
2016-10-14 18:05:00.268369 00:50:56:9f:b1:43 -> ff:ff:ff:ff:ff:ff ARP Who has 172.16.171.151?
Tell 0.0.0.0
2016-10-14 18:05:01.150243 00:50:56:85:78:4e -> ff:ff:ff:ff:ff:ff ARP Who has 172.16.171.204?
Tell 172.16.171.100
10 packets captured
Program exited with status 0.
fp9300-A(fxos)#
```

Daarnaast kunt u de opname in een bestand opslaan en deze vervolgens exporteren naar een

#### externe server:

FPR4140-A# connect fxos
FPR4140-A(fxos)# ethanalyzer local interface mgmt capture-filter arp limit-captured-frames 0
write workspace:///ARP.pcap
FPR4140-A# connect local-mgmt
FPR4140-A(local-mgmt)# dir
1 23075 Jan 12 13:13:18 2020 ARP.pcap
FPR4140-A(local-mgmt)# copy workspace:///ARP.pcap ftp://anonymous@10.48.40.70/ARP.pcap

### V. Hoe controleren we FXOS-foutmeldingen?

Gebruik de opdracht fout tonen:

| FPR4115-2 | -1# show t | fault                   |        |                                           |
|-----------|------------|-------------------------|--------|-------------------------------------------|
| Severity  | Code       | Last Transition Time    | ID     | Description                               |
|           |            |                         |        |                                           |
| Major     | F0909      | 2020-04-26T21:19:37.520 | 554924 | default Keyring's certificate is invalid, |
| reason: e | xpired.    |                         |        |                                           |
| Major     | F1769      | 2012-01-19T00:30:02.733 | 323268 | The password encryption key has not been  |
| set.      |            |                         |        |                                           |
| Minor     | F1437      | 2012-01-19T00:30:02.732 | 32358  | Config backup may be outdated             |

U kunt de fouten ook filteren op basis van de ernst van de vervuiling:

```
FPR4115-2-1# show fault ?
 0-18446744073709551615 ID
 <CR>
                        Redirect it to a file
 >
 >>
                       Redirect it to a file in append mode
 cause
                        Cause
                       Detail
 detail
 severity
                       Severity
 suppressed
                       Fault Suppressed
  Pipe command output to filter
```

```
FPR4115-2-1# show fault severity majorSeverity CodeLast Transition TimeIDDescription------------------------MajorF09092020-04-26T21:19:37.520554924 default Keyring's certificate is invalid,reason: expired.------323268 The password encryption key has not beenset.---------------
```

Dezelfde fouten worden ook zichtbaar gemaakt in het FXOS UI-Overzicht > FAULTS-dashboard:

| verview Interfaces Log                    | ical Devices                    | Security Engine Platform Sett                | ings           |                          |                      |                                        |                                    |                    |                 | System To   | ols Help |
|-------------------------------------------|---------------------------------|----------------------------------------------|----------------|--------------------------|----------------------|----------------------------------------|------------------------------------|--------------------|-----------------|-------------|----------|
| KSEC-FPR4115-2-1<br>Model: Cisco Firepowe | 10.62.184.19<br>er 4115 Securit | ty Appliance Version: 2.8(                   | 1.105) Opera   | ational State: O         | perable              |                                        |                                    |                    | Chassis Uptime  | 09:00:49:47 | ው        |
| CONSO<br>Po                               | DLE MGMT USB                    | Dever 2 - Rur                                | ning 🌩         | Network Modul            | 5 7 Net              | work Module 2 : E                      | mpty                               | Network Module 3   | : Empty         |             |          |
| FAULTS<br>O(<br>⊗ ⊂                       | s<br>(0) 2<br>IRITICAL          | 2(2) 5<br>MAJOR OWN                          | 3<br>🛞 UP      | INSTANCES<br>0<br>O DOWN | <b>1</b>             | LICENSE<br>Smart Agent<br>OUNREGISTERE | INVENTORY<br>1(1)<br>D Security En | gine 😤 Fans        | 2(2)            | es          |          |
| Select All                                | I Faults Cancel Sele            | ected Faults                                 |                |                          | Causa                | 0.000000                               |                                    | Time               | A durante da co |             |          |
|                                           | V MAJOR                         | The password encryption key has not be       | en set.        |                          | password-encryption  | -key 1                                 | 2012-                              | 01-19T00:30:02.733 | no              |             |          |
|                                           |                                 | default Keyring's certificate is invalid, re | ason: expired. |                          | invalid-keyring-cert | ficate 1                               | 2020                               | 04-26T21:19:37.520 | no              | *           |          |

### V. Hoe kan de naam van het systeem worden gewijzigd?

U gebruikt de opdracht naam instellen onder de systeemscope:

```
KSEC-FPR4115-2-1# scope system
KSEC-FPR4115-2-1 /system # set name new-name
Warning: System name modification changes FC zone name and redeploys them non-disruptively
KSEC-FPR4115-2-1 /system* # commit-buffer
KSEC-FPR4115-2-1 /system # exit
new-name#
```

## Q. Wat is de "Compute Mismatch" onder de uitvoer van de show server?

Een nieuw geïnstalleerde veiligheidsmodule moet worden erkend en opnieuw worden geïnitialiseerd voordat deze kan worden gebruikt. Dit is zelfs waar als u een eenheid vervangt via RMA.

| FPR9300# | show server status |         |          |           |
|----------|--------------------|---------|----------|-----------|
| Server   | Slot Status        | Overall | Status   | Discovery |
| 1/1      | Mismatch           | Compute | Mismatch | Complete  |
| 1/2      | Equipped           | Ok      |          | Complete  |
| 1/3      | Empty              |         |          |           |
| FPR9300# | ŧ                  |         |          |           |

Computer mismatch kan deze foutmelding veroorzaken:

Service profile ssp-sprof-1 configuration failed due to compute-unavailable, insufficient-resources

De show service-profile status geeft niet geassocieerd weer alsof de module er niet is.

Stappen om te erkennen van de CLI:

commit-buffer

U kunt ook de module van Chassis Manager UI gebruiken om te erkennen:

| Overview Interfaces | Logical Devices | Security Modules | Platform Setting | IS                      |       |                                | System                    | Tools  | Help | admir |
|---------------------|-----------------|------------------|------------------|-------------------------|-------|--------------------------------|---------------------------|--------|------|-------|
| Security Modules    |                 | Hardware State   |                  | Service State           | Power | Application                    |                           |        |      |       |
| Security Module 1   |                 | Mismatch         |                  | 🛞 Not-available         |       | Cisco Firepower Threat Defense | ଡ଼ <mark>ୣ</mark> ୖ୶ଡ଼ଢ଼⊚ |        | _    |       |
| Security Module 2   |                 | C Empty          |                  | \varTheta Not-available |       |                                | Acknowledge Security      | Module |      |       |
| Security Module 3   |                 | C Empty          |                  | Not-available           |       |                                | 0 🔁 🕫 😑                   |        |      |       |

## Q. Wat is de betekenis van "Token Mismatch" in uitvoer van de toonsleuf?

Dit geeft aan dat de veiligheidsmodule nog niet herinitialiseerd is nadat ze erkend is:

| FPR9300# scope | ssa       |             |                   |
|----------------|-----------|-------------|-------------------|
| FPR9300 /ssa # | show slot |             |                   |
|                |           |             |                   |
| Slot:          |           |             |                   |
| Slot ID        | Log Level | Admin State | Operational State |
|                |           |             |                   |
| 1              | Info      | Ok          | Token Mismatch    |
| 2              | Info      | Ok          | Online            |
| 3              | Info      | Ok          | Not Available     |
| FPR9300 /ssa # |           |             |                   |

Stappen om te herinitialiseren via CLI:

scope ssa
scope slot <#>
reinitialize
commit-buffer

Op Firepower 41xx kan dit ook betekenen dat de SSD ontbreekt of dat deze niet voldoet. Controleer of de SSD nog steeds bestaat via **show-voorraadopslag** onder scope server 1/1:

```
FPR4140-A# scope ssa
FPR4140-A /ssa # show slot 1
Slot:
  Slot ID Log Level Admin State Oper State
  ----- ------
  1
          Info Ok
                              Token Mismatch
FPR4140-A /ssa # show fault severity critical
Severity Code Last Transition Time ID Description
              - ----- ---
-----
                                      _____
Critical F1548 2018-03-11T01:22:59.916 38768 Blade swap detected on slot 1
FPR4140-A /ssa # scope server 1/1
FPR4140-A /chassis/server # show inventory storage
Server 1/1:
  Name:
  User Label:
  Equipped PID: FPR4K-SM-36
```

```
Equipped VID: V01
Equipped Serial (SN): FLM12345KL6
Slot Status: Equipped
Acknowledged Product Name: Cisco Firepower 4100 Series Extreme Performance Security Engine
Acknowledged PID: FPR4K-SM-36
Acknowledged VID: V00
Acknowledged Serial (SN): FLM12345KL6
Acknowledged Memory (MB): 262144
Acknowledged Effective Memory (MB): 262144
Acknowledged Cores: 36
Acknowledged Adapters: 2
Motherboard:
   Product Name: Cisco Firepower 4100 Series Extreme Performance Security Engine
   PID: FPR4K-SM-36
   VID: V01
   Vendor: Cisco Systems Inc
   Serial (SN): FLM12345KL6
   HW Revision: 0
   RAID Controller 1:
        Type: SATA
        Vendor: Cisco Systems Inc
       Model: CHORLEYWOOD
        Serial: FLM12345KL6
       HW Revision:
       PCI Addr: 00:31.2
       Raid Support:
       OOB Interface Supported: No
        Rebuild Rate: N/A
        Controller Status: Unknown
        Local Disk 1:
           Vendor:
            Model:
            Serial:
            HW Rev: 0
            Operability: N/A
            Presence: Missing
            Size (MB): Unknown
            Drive State: Unknown
            Power State: Unknown
            Link Speed: Unknown
            Device Type: Unspecified
        Local Disk Config Definition:
            Mode: No RAID
            Description:
            Protect Configuration: No
```

### Q. Hoe stelt u de tijdzone, NTP en DNS in via CLI?

Dit wordt ingesteld onder de instellingen van het FXOS-platform. Volg de instructies van dit document: <u>FXOS-platform instellingen</u>

Zo verifieert u de chassistijd-instellingen:

```
KSEC-FPR4115-2-1# show clock
Tue May 5 21:30:55 CEST 2020
KSEC-FPR4115-2-1# show ntp
```

NTP Overall Time-Sync Status: Time Synchronized

U kunt de module/bladtijd vanaf de module met de blote CLI als volgt instellen:

Firepower-module1>show ntp peerstatus remote local st poll reach delay offset disp **\*203.0.113.126** 203.0.113.1 2 64 377 0.00006 0.000018 0.02789 remote 203.0.113.126, local 203.0.113.1 hmode client, pmode mode#255, stratum 2, precision -20 leap 00, refid [171.68.38.65], rootdistance 0.19519, rootdispersion 0.17641 ppoll 6, hpoll 6, keyid 0, version 4, association 43834 reach 377, unreach 0, flash 0x0000, boffset 0.00006, ttl/mode 0 timer Os, flags system\_peer, config, bclient, prefer, burst reference time: dbef8823.8066c43a Mon, Dec 5 2016 8:30:59.501 originate timestamp: 00000000.0000000 Mon, Jan 1 1900 2:00:00.000 receive timestamp: dbefb27d.f914589d Mon, Dec 5 2016 11:31:41.972 transmit timestamp: dbefb27d.f914589d Mon, Dec 5 2016 11:31:41.972 filter delay: 0.00008 0.00006 0.00008 0.00009 0.00008 0.00008 0.00008 0.00009 filter offset: 0.000028 0.000018 0.000034 0.000036 0.000033 0.000036 0.000034 0.000041 filter order: 1 2 6 4 5 3 0 7 offset 0.000018, delay 0.00006, error bound 0.02789, filter error 0.00412 Firepower-module1>show ntp association refid st t when poll reach delay offset jitter remote \*203.0.113.126 171.68.38.65 2 u 37 64 377 0.062 0.018 0.017 ind assid status conf reach auth condition last\_event cnt -----1 43834 961d yes yes none sys.peer 1 associd=43834 status=961d conf, reach, sel\_sys.peer, 1 event, popcorn, srcadr=203.0.113.126, srcport=123, dstadr=203.0.113.1, dstport=123, leap=00, stratum=2, precision=-20, rootdelay=195.190, rootdisp=176.407, refid=171.68.38.65, reftime=dbef8823.8066c43a Mon, Dec 5 2016 8:30:59.501, rec=dbefb27d.f91541fc Mon, Dec 5 2016 11:31:41.972, reach=377, unreach=0, hmode=3, pmode=4, hpoll=6, ppoll=6, headway=22, flash=00 ok, keyid=0, offset=0.018, delay=0.062, dispersion=0.778, jitter=0.017, xleave=0.011, filtdelay= 0.08 0.06 0.08 0.10 0.08 0.09 0.08 0.10, filtoffset= 0.03 0.02 0.03 0.04 0.03 0.04 0.03 0.04, 0.00 0.03 1.04 1.07 2.06 2.09 3.09 3.12 filtdisp= Firepower-module1>show ntp sysinfo associd=0 status=0618 leap\_none, sync\_ntp, 1 event, no\_sys\_peer, version="ntpd 4.2.6p5@1.2349-o Fri Oct 7 17:08:03 UTC 2016 (2)", processor="x86\_64", system="Linux/3.10.62-ltsi-WR6.0.0.27\_standard", leap=00, stratum=3, precision=-23, rootdelay=195.271, rootdisp=276.641, refid=203.0.113.126, reftime=dbefb238.f914779b Mon, Dec 5 2016 11:30:32.972, clock=dbefb2a7.575931d7 Mon, Dec 5 2016 11:32:23.341, peer=43834, tc=6, mintc=3, offset=0.035, frequency=25.476, sys\_jitter=0.003,

clk\_jitter=0.015, clk\_wander=0.011

| leap indicator:       | 00                                             |
|-----------------------|------------------------------------------------|
| stratum:              | 3                                              |
| precision:            | -23                                            |
| root distance:        | 0.19527 s                                      |
| root dispersion:      | 0.27663 s                                      |
| reference ID:         | [203.0.113.126]                                |
| reference time:       | dbefb238.f914779b Mon, Dec 5 2016 11:30:32.972 |
| system flags:         | auth monitor ntp kernel stats                  |
| jitter:               | 0.000000 s                                     |
| stability:            | 0.000 ppm                                      |
| broadcastdelay:       | 0.000000 s                                     |
| authdelay:            | 0.000000 s                                     |
|                       |                                                |
| time since restart:   | 1630112                                        |
| time since reset:     | 1630112                                        |
| packets received:     | 157339                                         |
| packets processed:    | 48340                                          |
| current version:      | 48346                                          |
| previous version:     | 0                                              |
| declined:             | 0                                              |
| access denied:        | 0                                              |
| bad length or format: | 0                                              |
| bad authentication:   | 0                                              |
| rate exceeded:        | 0                                              |
| Firepower-module1>    |                                                |

Controleer dit document voor meer informatie over NTP-verificatie en probleemoplossing: Instellingen Network Time Protocol (NTP) instellen, controleren en probleemoplossing bij FirePOWER FXOS-applicaties

### Q. Hoe kan ik slimme licentiëring en HTTP-proxy instellen?

Smart Licensing is nodig op FXOS chassis in het geval van ASA logisch apparaat. Controleer dit document voor meer informatie: Licentiebeheer voor de ASA

Hier wordt een voorbeelduitvoer van de licentiestatus weergegeven

License Authorization: Status: AUTHORIZED on Apr 07 15:44:26 2016 PST Last Communication Attempt: SUCCEEDED on Apr 07 15:44:26 2016 PST Next Communication Attempt: May 07 15:44:25 2016 PST Communication Deadline: Jul 06 15:38:24 2016 PST

License Usage

No licenses in use

of, als alternatief:

fp9300-A# conn local-mgmt

fp9300-A(local-mgmt)# show license all Smart Licensing Status ------Smart Licensing is ENABLED Registration: Status: REGISTERED Smart Account: Cisco Internal Virtual Account: Escalations Export-Controlled Functionality: Allowed Initial Registration: SUCCEEDED on Feb 10 18:55:08 2016 CST Last Renewal Attempt: SUCCEEDED on Oct 09 15:07:25 2016 CST Next Renewal Attempt: Apr 07 15:16:32 2017 CST Registration Expires: Oct 09 15:10:31 2017 CST License Authorization: Status: AUTHORIZED on Sep 20 07:29:06 2016 CST Last Communication Attempt: SUCCESS on Sep 20 07:29:06 2016 CST Next Communication Attempt: None Communication Deadline: None Licensing HA configuration error: No Reservation Ha config error License Usage \_\_\_\_\_ No licenses in use Product Information \_\_\_\_\_ UDI: PID:FPR9K-SUP, SN:JAD190800VU Agent Version ================== Smart Agent for Licensing: 1.6.7\_rel/95

## V. Hoe moet Syslog geconfigureren via CLI?

Controleer deze documenten:

- <u>Syslog configureren op FirePOWER FXOS-applicaties</u>
- Guide FXOS-configuratie: Instellingen platform

## Q. Hoe kan SNMP op FirePOWER-applicaties configureren?

Controleer dit document: SNMP configureren op FirePOWER NGFW-applicaties

### V. Hoe installeert u een SSL-certificaat dat door de Chassis Manager wordt gebruikt?

Volg dit document: Installeer een betrouwbaar certificaat voor FXOS Chassis Manager

## V. Hoe kan probleemoplossing bij verkeersstroom door het FPR9300-chassis?

Controleer deze documenten:

- Firepower Data Path Problemen opsporen en verhelpen fase 1: PacketIngress
- Firepower Data Path: probleemoplossing: Overzicht
- Firepower Firewall Captures analyseren om netwerkproblemen effectief op te lossen

## Q. Hoe wordt de Mac-adrestabel van het chassis weergegeven?

Gebruik voor FP41xx en FP93xx platforms een van deze opdrachten:

| FPR4115-2-1# connect fxos               |                              |        |        |            |           |                      |  |
|-----------------------------------------|------------------------------|--------|--------|------------|-----------|----------------------|--|
| FPR4115-2-1(fxos)# <b>show 12-table</b> |                              |        |        |            |           |                      |  |
| Ingress                                 | MAC                          | Vlan   | Class  | VlanGrp    | Status    | Dst                  |  |
| Eth1/1                                  | 78bc.1ae7.a45e               | 101    | 1      | 0          | present   | 1                    |  |
| Veth776                                 | 78bc.1ae7.a45e               | 101    | 1      | 0          | present   | 1                    |  |
| Pol                                     | 0100.5e00.0005               | 1001   | 1      | 0          | present   | 1                    |  |
| Pol                                     | 0100.5e00.0006               | 1001   | 1      | 0          | present   | 1                    |  |
| Pol                                     | 78bc.1ae7.a44e               | 1001   | 1      | 0          | present   | 1                    |  |
| Pol                                     | ffff.fff.fff                 | 1001   | 63     | 0          | present   | 1                    |  |
| FPR4115-                                | 2-1(fxos)# <b>show mac</b> a | addres | s-tabl | Le         |           |                      |  |
| Legend:                                 |                              |        |        |            |           |                      |  |
|                                         | * - primary entry, G         | - Gat  | eway N | MAC, (R) - | Routed M  | MAC, O - Overlay MAC |  |
|                                         | age – seconds since f        | first  | seen,+ | - primar   | y entry ı | sing vPC Peer-Link   |  |
| VLAN                                    | MAC Address                  | Туре   | ē      | age Se     | cure NTFY | Ports/SWID.SSID.LID  |  |
|                                         | -++-                         |        | +      | +          | +         | +                    |  |
| * 1001                                  | 0100.5e00.0005               | stati  | .c (   | )          | F F       | Eth1/1               |  |

| * | 1001 | 0100.5e00.0006 | static | 0 | F | F | Eth1/1   |
|---|------|----------------|--------|---|---|---|----------|
| * | 1001 | 78bc.1ae7.a44e | static | 0 | F | F | Eth1/1   |
| * | 1001 | ffff.fff.ffff  | static | 0 | F | F | Eth1/1   |
| * | 101  | 78bc.1ae7.a45e | static | 0 | F | F | Eth1/1   |
| * | 101  | 78bc.lae7.a46f | static | 0 | F | F | Veth776  |
| * | 4047 | 0015.a501.0100 | static | 0 | F | F | Veth864  |
| * | 4047 | 0015.a501.0101 | static | 0 | F | F | Veth1015 |
| * | 4043 | 78bc.lae7.b000 | static | 0 | F | F | Eth1/10  |
| * | 4043 | 78bc.lae7.b00c | static | 0 | F | F | Eth1/9   |
| * | 1    | 0015.a500.001f | static | 0 | F | F | Veth887  |
| * | 1    | 0015.a500.002f | static | 0 | F | F | Veth1018 |
| * | 1    | 0015.a500.01bf | static | 0 | F | F | Veth905  |
| * | 1    | 0015.a500.01ef | static | 0 | F | F | Veth1019 |

## Q. Hoe kunt u de Mac-adressen van de Chassis Interfaces bekijken?

Gebruik deze opdracht:

## FPR4115-2-1# connect fxos FPR4115-2-1(fxos)# show interface mac-address

| Interface      | Mac-Address    | Burn-in Mac-Address |
|----------------|----------------|---------------------|
| Ethernet1/1    | 78bc.1ae7.a417 | 78bc.lae7.a418      |
| Ethernet1/2    | 78bc.1ae7.a417 | 78bc.lae7.a419      |
| Ethernet1/3    | 78bc.lae7.a417 | 78bc.lae7.a4la      |
| Ethernet1/4    | 78bc.1ae7.a417 | 78bc.lae7.a41b      |
| Ethernet1/5    | 78bc.1ae7.a417 | 78bc.1ae7.a41c      |
| Ethernet1/6    | 78bc.1ae7.a417 | 78bc.1ae7.a41d      |
| Ethernet1/7    | 78bc.1ae7.a417 | 78bc.1ae7.a41e      |
| Ethernet1/8    | 78bc.1ae7.a417 | 78bc.lae7.a41f      |
| Ethernet1/9    | 78bc.1ae7.a417 | 78bc.1ae7.a420      |
| Ethernet1/10   | 78bc.1ae7.a417 | 78bc.lae7.a421      |
| Ethernet1/11   | 78bc.1ae7.a417 | 78bc.lae7.a422      |
| Ethernet1/12   | 78bc.1ae7.a417 | 78bc.lae7.a423      |
| port-channel1  | 78bc.1ae7.a417 | 78bc.lae7.a41a      |
| port-channel48 | 78bc.1ae7.a417 | 0000.0000.0000      |
| mgmt 0         | 78bc.1ae7.a411 | 78bc.1ae7.a411      |
| Vethernet690   | 78bc.lae7.a417 | 78bc.lae7.a417      |
| Vethernet691   | 78bc.lae7.a417 | 78bc.lae7.a417      |
| Vethernet692   | 78bc.lae7.a417 | 78bc.lae7.a417      |
| Vethernet693   | 78bc.lae7.a417 | 78bc.lae7.a417      |
| Vethernet694   | 78bc.lae7.a417 | 78bc.lae7.a417      |
| Vethernet695   | 78bc.lae7.a417 | 78bc.lae7.a417      |
| Vethernet696   | 78bc.lae7.a417 | 78bc.lae7.a417      |
| Vethernet697   | 78bc.lae7.a417 | 78bc.lae7.a417      |
| Vethernet698   | 78bc.lae7.a417 | 78bc.lae7.a417      |
| Vethernet699   | 78bc.lae7.a417 | 78bc.lae7.a417      |
| Vethernet700   | 78bc.lae7.a417 | 78bc.lae7.a417      |
| Vethernet774   | 78bc.lae7.a417 | 78bc.lae7.a417      |
| Vethernet775   | 78bc.lae7.a417 | 78bc.lae7.a417      |
| Vethernet776   | 78bc.lae7.a417 | 78bc.lae7.a417      |
| Vethernet777   | 78bc.lae7.a417 | 78bc.lae7.a417      |
| Vethernet778   | 78bc.lae7.a417 | 78bc.lae7.a417      |
| Vethernet779   | 78bc.lae7.a417 | 78bc.lae7.a417      |
| Vethernet861   | 78bc.lae7.a417 | 78bc.lae7.a417      |
| Vethernet862   | 78bc.lae7.a417 | 78bc.lae7.a417      |

| Vethernet863  | 78bc.1ae7.a417 | 78bc.lae7.a417 |
|---------------|----------------|----------------|
| Vethernet864  | 78bc.1ae7.a417 | 78bc.1ae7.a417 |
| Vethernet887  | 78bc.1ae7.a417 | 78bc.1ae7.a417 |
| Vethernet905  | 78bc.1ae7.a417 | 78bc.1ae7.a417 |
| Vethernet906  | 78bc.1ae7.a417 | 78bc.1ae7.a417 |
| Vethernet1015 | 78bc.1ae7.a417 | 78bc.1ae7.a417 |
| Vethernet1018 | 78bc.1ae7.a417 | 78bc.1ae7.a417 |
| Vethernet1019 | 78bc.1ae7.a417 | 78bc.1ae7.a417 |
| Vethernet1020 | 78bc.1ae7.a417 | 78bc.1ae7.a417 |
| Vethernet1021 | 78bc.1ae7.a417 | 78bc.lae7.a417 |
|               |                |                |

## Q. Hoe doet u Wachtwoordherstel op FXOS supervisor (MIO)?

Voor wachtwoordherstelprocedures voor FP41xx en FP9300 dient u dit document te volgen: Wachtwoordherstelprocedure voor FirePOWER 9300/1400 Series applicaties

## Vraag. Hoe werkt Wachtwoordherstel op ASA of FTD Logisch Apparaat?

Om het logische wachtwoord te herstellen moet u het apparaat opnieuw opstarten. Met het proces voor bootstrap noodherstel kunt u een van deze items wijzigen:

- ASA/FTD's management IP IP, netmasker, gateway, IPv6, prefix lengte
- ASA-wachtwoord
- Registratiesleutel, wachtwoord, FMC IP, zoekdomeinen, firewallmodus, DNS-servers, FQD
- ASA's cluster IP-pool, netmasker, gateway, voorvoegsellengte, virtuele IP.

Opmerking: Het bootstrap-herstelproces moet worden uitgevoerd in een onderhoudspad (MW), omdat het een logische herbelasting van het apparaat vereist

### Voorbeeld 1

U kunt de FXOS UI gebruiken om de bootstrap-instellingen van een logisch apparaat te bewerken. Navigeren in op het tabblad **Logische apparaten**, een apparaat **bewerken** 

| Overview Interfaces                                                    | Logical Devices Security Engine | Platform Settings | System Tools Help admin                             |
|------------------------------------------------------------------------|---------------------------------|-------------------|-----------------------------------------------------|
| Editing - mzafeiro_FTD1<br>Standalone   Cisco Firep                    | oower Threat Defense   6.6.0.90 |                   | Save Cancel                                         |
| Data Ports Ethernet1/4 Ethernet1/5 Ethernet1/6 Ethernet1/7 Ethernet1/8 |                                 | (                 | Select this                                         |
| Port-channel1 Decorators                                               | Port-channel1                   |                   | FTD - 6.6.0.90<br>Ethernetl/1<br>Click to configure |

### Wachtwoord instellen:

| Cisco Firepower Threa<br>General Information Setting           | t Defense - I<br>s Agreement | Bootstrap | Configuration 🖭 |       |
|----------------------------------------------------------------|------------------------------|-----------|-----------------|-------|
| Management type of<br>application instance:<br>Search domains: | FMC                          | ¥         |                 |       |
| Firewall Mode:                                                 | Routed                       | *         |                 |       |
| DNS Servers:<br>Fully Qualified Hostname:                      |                              |           |                 |       |
| Password:<br>Confirm Password:                                 | •••••                        |           | Set: Yes        | FT    |
| Registration Key:                                              |                              |           | Set: Yes        |       |
| Firepower Management                                           |                              |           |                 |       |
| Firepower Management<br>Center NAT ID:                         |                              |           |                 |       |
| Eventing Interface:                                            |                              | ¥         |                 | nt Po |
|                                                                |                              |           |                 |       |

### Zodra u dit bericht hebt opgeslagen, verschijnt:

| Bootstrap Settings Update Confirmation                                                                                                    |                                                                                                    |                                                                                                    |
|----------------------------------------------------------------------------------------------------|----------------------------------------------------------------------------------------------------|----------------------------------------------------------------------------------------------------|
| Updating the bootstrap settings from the<br>recovery only; we recommend that you<br>application. To update the bootstrap set<br>click <b>Restart Now:</b> the old bootstrap configura<br>will restart. Or click <b>Restart Later</b> so you can<br>your choosing and apply the new bootstrap set<br><b>Note:</b> For FTD, if you change the management<br>address in <b>FMC (Devices &gt; Device Managem</b><br>This task is not required if you specified the NA | e Firepower Chassis Manage<br>instead change bootstrap se<br>tings from the Firepower Ch<br>tion will be overwritten, and<br>manually restart the applica-<br>tings (Logical Devices > R<br>IP address, be sure to chan<br>tent > Device tab > Manage<br>I ID instead of the device IF | er is for disaster<br>ettings in the<br>assis Manager,<br>the application<br>tion at a time of<br>estart).<br>ge the device IP<br>gement area).<br>P address in FMC. |
|                                                                                                    | Restart Now Restart Later                                                                                                    | Cancel                                                                                                    |

### Voorbeeld 2

Dit is een voorbeeld van ASA om wachtwoordverandering/herstel mogelijk te maken:

```
FP4110-A /ssa # show logical-device
Logical Device:
 Name Description Slot ID Mode Oper State
Templa
                                                      te Name
  _____ ____
                                                 _____
                      1
                                Standalone Ok
  asa
                                                                asa
FP4110-A /ssa # scope logical-device asa
FP4110-A /ssa/logical-device # scope mgmt-bootstrap asa
FP4110-A /ssa/logical-device/mgmt-bootstrap # show config
enter mgmt-bootstrap asa
   create bootstrap-key-secret PASSWORD
!
    set value
   exit
   enter ipv4 1 default
      set gateway 172.16.171.1
      set ip 172.16.171.226 mask 255.255.255.0
   exit
exit
FP4110-A /ssa/logical-device/mgmt-bootstrap # enter bootstrap-key-secret PASSWORD
FP4110-A /ssa/logical-device/mgmt-bootstrap/bootstrap-key-secret # set value
Value:
```

Warning: Bootstrap changes are not automatically applied to app-instances. To apply the changes, please do clear-mgmt-bootstrap, and restart each app-instance.

FP4110-A /ssa/logical-device/mgmt-bootstrap/bootstrap-key-secret\* # commit-buffer
FP4110-A /ssa/logical-device/mgmt-bootstrap/bootstrap-key-secret # top
FP4110-A /ssa # scope ssa
FP4110-A /ssa # scope slot 1
FP4110-A /ssa/slot # scope app-instance asa
FP4110-A /ssa/slot/app-instance # clear-mgmt-bootstrap
Warning: Clears the application management bootstrap. Application needs to be restarted for this
action to be effective.
FP4110-A /ssa/slot/app-instance\* # commit-buffer
FP4110-A /ssa/slot/app-instance # restart
FP4110-A /ssa/slot/app-instance # restart
FP4110-A /ssa/slot/app-instance\* # commit-buffer

Controleer of de ASA online is voordat u verbinding maakt met de ASA en gebruik het nieuwe Enable wachtwoord.

| FP4110-A /ss                                                                                                  | sa/slot/app-ins | stance # <b>show</b> |                 |                 |              |         |  |  |  |  |
|----------------------------------------------------------------------------------------------------|-----------------|----------------------|-----------------|-----------------|--------------|---------|--|--|--|--|
| Application Instance:<br>App Name Admin State Oper State Running Version Startup Version Profile Name Cluster |                 |                      |                 |                 |              |         |  |  |  |  |
| App Name                                                                                                    | e Admin State   | e Oper State         | Running Version | Startup Version | Profile Name | Cluster |  |  |  |  |
| State Clus                                                                                                    | ster Role       |                      |                 |                 |              |         |  |  |  |  |
|                                                                                                    |                 |                      |                 |                 |              |         |  |  |  |  |
|                                                                                                    |                 |                      |                 |                 |              |         |  |  |  |  |
| asa                                                                                                    | Enabled         | Online               | 9.9.1.76        | 9.9.1.76        |              | Not     |  |  |  |  |
| Applicable                                                                                                    | None            |                      |                 |                 |              |         |  |  |  |  |
| FP4110-A /ss                                                                                                  | sa/slot/app-ins | stance #             |                 |                 |              |         |  |  |  |  |

V. Hoe wijzigt u het huidige wachtwoord van een FXOS-gebruiker (bijvoorbeeld admin)?

### Vraag: Hoe FXOS-systemen moeten worden afgebroken?

De afwaardering van FXOS-afbeeldingen wordt niet officieel ondersteund. De enige door Cisco ondersteunde methode om een beeldversie van FXOS te downloaden is om een compleet opnieuw beeld van het apparaat uit te voeren. Dit is gedocumenteerd in <u>FirePOWER 4100/9300</u> <u>upgrade-pad</u>

### V. Hoe kan een ASA-logisch apparaat downloaden/upgraden?

ASA-versie downloaden/upgraden via Chassis Manager: <u>De beeldversie voor een logisch</u> apparaat uploaden

Om via CLI te veranderen, volg deze configuratie gids sectie: <u>De beeldversie voor een logisch</u> apparaat uploaden

Opmerking: Zodra je een buffer op CLI aanlegt, start het de module opnieuw. Op dezelfde manier begint de module zodra je op OK klikt. Het hoeft niet handmatig opnieuw te worden opgestart.

### Vraag. Hoe controleert u de FXOS-upgrade-status via CLI?

De upgrade is voltooid zodra alle onderdelen in de Klaar-status zijn:

```
FP9300# scope system
FP9300 /system # show firmware monitor
FPRM:
    Package-Vers: 2.0(1.37)
    Upgrade-Status: Ready
Fabric Interconnect A:
    Package-Vers: 2.0(1.23)
    Upgrade-Status: Upgrading
Chassis 1:
    Server 1:
        Package-Vers: 2.0(1.23)
        Upgrade-Status: Ready
Server 2:
        Package-Vers: 2.0(1.23)
        Upgrade-Status: Upgrading
```

FP9300 /firmware/auto-install # show fsm status
FP9300 /firmware/auto-install # show fsm status expand

## V. Hoe controleert u de Uptime en de laatste herladen van het FXOS-chassis?

FXOS uptime-controle is handig voor het geval dat er een FXOS-traceringstool is. U kunt FXOS zien vanuit de UI (FCM) of CLI:

FPR9K-1-A# connect fxos
FPR9K-1-A(fxos)# show system uptime
System start time: Sun Sep 25 09:57:19 2016
System uptime: 28 days, 9 hours, 38 minutes, 14 seconds
Kernel uptime: 28 days, 9 hours, 38 minutes, 41 seconds
Active supervisor uptime: 28 days, 9 hours, 38 minutes, 14 seconds
Gebruik deze opdracht bovendien om de laatst geannuleerde reden te bepalen:

FPR9K-1-A(fxos)# show system reset-reason
----- reset reason for Supervisor-module 1 (from Supervisor in slot 1) --1) At 212883 usecs after Fri Oct 21 22:34:35 2016
Reason: Kernel Panic
Service:
Version: 5.0(3)N2(3.02)
2) At 106690 usecs after Thu May 26 16:07:38 2016
Reason: Reset Requested by CLI command reload
Service:
Version: 5.0(3)N2(3.02)

Doe dit voor FPR2100 uptime:

1. Pak de bundel 'show tech-support fprm-details'.

2. Trek de inhoud van de bundel af

3. Controleer het bestand tmp/inventory\_manager.xml

Er is een punt dat de uptime in seconden toont:

```
tmp/inventory_manager.xml:
<uptime>151</uptime>
```

### V. Hoe controleert u de beschikbare schijfruimte op FXOS?

Wordt ook 'werkruimte' genoemd:

```
29 Sep 25 09:56:22 2016 blade_debug_plugin
1
1
       19 Sep 25 09:56:22 2016 bladelog
      16 Aug 05 15:41:05 2015 cores
1
1 2841476 Apr 26 14:13:12 2016 d
    4096 Dec 01 10:09:11 2015 debug_plugin/
2
      31 Aug 05 15:41:05 2015 diagnostics
1
  2842049 Feb 23 03:26:38 2016 dp
1
1 18053120 Feb 23 11:10:19 2016 fpr9k-1-0-sam_logs_all.tar
1 18176000 Feb 23 11:10:43 2016 fpr9k-1-1-sam_logs_all.tar
1 19302400 Feb 23 11:11:07 2016 fpr9k-1-2-sam_logs_all.tar
1 16312320 Feb 23 11:06:53 2016 fpr9k-1-3-sam_logs_all.tar
1 2841476 Feb 22 18:47:00 2016 fxos-dplug.5.0.3.N2.3.13.67g.gSSA
    4096 Aug 05 15:38:58 2015 lost+found/
2
1
      25 Dec 01 11:11:50 2015 packet-capture
1 18493440 Feb 23 10:44:51 2016 sam_logs_all.tar
2 4096 Sep 14 11:23:11 2016 techsupport/
Usage for workspace://
4032679936 bytes total
324337664 bytes used
3503489024 bytes free
FPR9K-1-A(local-mgmt)# dir volatile:/
1 66 Oct 27 08:17:48 2016 xmlout 5816
Usage for volatile://
251658240 bytes total
4096 bytes used
```

```
251654144 bytes free
```

Om de vrije ruimte van de laars te controleren. Merk op dat deze uitvoer ook de werkruimte en het gebruik toont:

## V. Hoe kan de configuratie van FXOS worden teruggezet op fabrieksinstellingen?

Gebruik deze opdracht:

FPR9K-1-A# connect local-mgmt
FPR9K-1-A(local-mgmt)# erase configuration

Opmerking: Hierdoor wordt het systeem opnieuw opgestart en wordt de gehele configuratie gewist, inclusief het IP-adres van de beheerder. Zorg er daarom voor dat er een console is

aangesloten. Nadat het systeem is opgestart, voert de setup-toepassing uit en kunt u de informatie over de beheerconfiguratie opnieuw invoeren.

### Voorbeeld

```
FPR9K-1# connect local-mgmt
FPR9K-1(local-mgmt)# erase configuration
All configurations will be erased and system will reboot. Are you sure? (yes/no): yes
Removing all the configuration. Please wait....
/bin/rm: cannot remove directory `/bootflash/sysdebug//tftpd_logs': Device or resource busy
sudo: cannot get working directory
sudo: cannot get working directory
Configurations are cleaned up. Rebooting....
. . .
System is coming up ... Please wait ...
System is coming up ... Please wait ...
2016 Oct 28 06:31:00 %$ VDC-1 %$ %USER-0-SYSTEM_MSG: Starting bcm_attach - bcm_usd
System is coming up ... Please wait ...
2016 Oct 28 06:31:06 %$ VDC-1 %$ %USER-0-SYSTEM_MSG: Finished bcm_attach... - bcm_usd
2016 Oct 28 06:31:07 %$ VDC-1 %$ %USER-0-SYSTEM_MSG: Enabling Filter on CPU port - bcm_usd
System is coming up ... Please wait ...
2016 Oct 28 06:31:11 switch %$ VDC-1 %$ %VDC_MGR-2-VDC_ONLINE: vdc 1 has come online
System is coming up ... Please wait ...
nohup: appending output to `nohup.out'
           ---- Basic System Configuration Dialog ----
 This setup utility will guide you through the basic configuration of
 the system. Only minimal configuration including IP connectivity to
 the Fabric interconnect and its clustering mode is performed through these steps.
 Type Ctrl-C at any time to abort configuration and reboot system.
 To back track or make modifications to already entered values,
 complete input till end of section and answer no when prompted
 to apply configuration.
You have chosen to setup a new Security Appliance. Continue? (y/n):
```

# Q. Hoe te om de Bootstrap Configuratie (toegewezen interfaces, versie, enz.) van een Logisch apparaat van de FXOS CLI te controleren?

```
FPR4100-3-A# scope ssa
FPR4100-3-A /ssa # show configuration
scope ssa
     enter logical-device FTD4150-3 ftd 1 standalone
         enter external-port-link Ethernet16_ftd Ethernet1/6 ftd
            set decorator ""
            set description ""
             set port-name Ethernet1/6
         exit
         enter external-port-link Ethernet17_ftd Ethernet1/7 ftd
            set decorator ""
             set description ""
            set port-name Ethernet1/7
         exit
         enter external-port-link Ethernet18_ftd Ethernet1/8 ftd
             set decorator ""
             set description ""
             set port-name Ethernet1/8
         exit
```

```
enter mgmt-bootstrap ftd
           enter bootstrap-key DNS_SERVERS
               set value 173.38.200.100
           exit
           enter bootstrap-key FIREPOWER_MANAGER_IP
               set value 10.62.148.57
           exit
           enter bootstrap-key FIREWALL_MODE
               set value routed
           exit
           enter bootstrap-key FQDN
               set value FTD4150-3.lab.com
           exit
           enter bootstrap-key SEARCH_DOMAINS
               set value lab.com
           exit
           enter bootstrap-key-secret PASSWORD
               set value
           exit
           enter bootstrap-key-secret REGISTRATION_KEY
               set value
           exit
           enter ipv4 1 firepower
               set gateway 10.62.148.1
               set ip 10.62.148.89 mask 255.255.255.128
           exit
       exit
       set description ""
       set res-profile-name ""
   exit
   scope slot 1
       enter app-instance ftd
          enable
           set startup-version 6.0.1.1213
       exit
       set log-level info
   exit
   scope app asa 100.15.17.33
       set-default
   exit
   scope app ftd 6.0.1.1213
       accept-license-agreement
       set-default
   exit
exit
```

Dit staat gelijk aan:

!

!

| Overview Interfaces                                                                                  | Logical Devices Security Er           | ngine Platform Settings    |             |                 |                                                                                                    |
|----------------------------------------------------------------------------------------------------|---------------------------------------|----------------------------|-------------|-----------------|----------------------------------------------------------------------------------------------------|
| Provisioning - FTD4150-<br>Standalone   Cisco Firep                                                  | 3<br>ower Threat Defense   6.0.1.1213 | 3                          |             |                 |                                                                                                    |
| Data Ports<br>Ethernet1/1<br>Ethernet1/2<br>Ethernet1/3<br>Ethernet1/4<br>Ethernet1/6<br>Ethernet1/8 |                                       | Ethernet1/6<br>Ethernet1/8 |             | F               | CONTRACTOR OF CONTRACTOR OF CO |
| Application                                                                                          | Version                               | Management IP              | Gateway     | Management Port | Status                                                                                                    |
|                                                                                                    | 6.0.1.1010                            | to co tito co              | to co tro t | Themati (7      | Status                                                                                                    |
| - FID                                                                                                | 0.0.1.1213                            | 10.02.148.89               | 10.02.148.1 | Ethernet1//     |                                                                                                    |
| Ports:                                                                                               |                                       |                            |             |                 |                                                                                                    |
| Data Interfaces:                                                                                     | Ethernet1/6 Ethernet1/8               |                            |             |                 |                                                                                                    |

Opmerking: Als u alle configuratie van FXOS wilt zien dan voeg het sleutelwoord "all" (de output is meerdere pagina's lang) toe:

FPR4100-3-A /ssa # show configuration all

## Q. Hoe te controleren de Status (poorttype, staat) van de FXOS interfaces?

```
FPR4100-3-A# scope eth-uplink
FPR4100-3-A /eth-uplink # scope fabric a
FPR4100-3-A /eth-uplink/fabric # show interface
Interface:
   Port Name Port Type Admin State Oper State State Reason
   _____ ____
                              Disabled Admin Down Administratively down
   Ethernet1/1 Data
                              Disabled Admin Down Administratively down
Disabled Admin Down Administratively down
  Ethernet1/2
               Data
  Ethernet1/3
               Data
  Ethernet1/4
               Data
                              Disabled Sfp Not Present Unknown
                              Disabled Admin Down Administratively down
  Ethernet1/5
               Data
  Ethernet1/6
               Data
                              Enabled
                                        Up
                              Enabled
   Ethernet1/7
               Mgmt
                                        Up
                               Enabled
   Ethernet1/8
               Data
                                        Up
FPR4100-3-A /eth-uplink/fabric #
```

Het bovenstaande is gelijk aan:

| Overview       | Interfaces | Logical Devices | Security Engine | Platform Settings                          |                          |                          |             | System To        | ools He | lp admin |
|----------------|------------|-----------------|-----------------|--------------------------------------------|--------------------------|--------------------------|-------------|------------------|---------|----------|
|                |            |                 | CONSOLE MGMT    | Network Module 1<br>1 3 5 7<br>USB 2 4 6 8 | Network Module 2 : Empty | Network Module 3 : Empty |             |                  |         |          |
| All Interfaces | Hardware B | ypass           |                 |                                            |                          |                          |             |                  |         |          |
|                |            |                 |                 |                                            |                          |                          |             | Add Port Channel | Filter  | ×        |
| Interface      |            | Туре            | Admin S         | peed Operational Sp                        | eed Application          | Operation State          | Admin State |                  |         |          |
| М мбмт         |            | Management      |                 |                                            |                          |                          | Enabled     |                  |         |          |
| Port-chan      | nel48      | cluster         | 10gbps          | indeterminate                              |                          | admin-down               | Disabled    | al 🖉             |         |          |
| Ethernet1      | /1         | data            | 10gbps          | 10gbps                                     |                          | admin-down               | Doubled     | ø                |         |          |
| Ethernet1      | /2         | data            | 10gbps          | 10gbps                                     |                          | admin-down               | Doubled     | ø                |         |          |
| Ethernet1      | /3         | data            | 10gbps          | 10gbps                                     |                          | admin-down               | Disabled    | ø                |         |          |
| Ethernet1      | /4         | data            | 10gbps          | 10gbps                                     |                          | sfp-not-present          | Doublied    | ø                |         |          |
| Ethernet1      | /5         | data            | 1gbps           | 1gbps                                      |                          | admin-down               | Disabled    | ø                |         |          |
| Ethernet1      | /6         | data            | 1gbps           | 1gbps                                      | FTD                      | up                       | Enabled     | ø                |         |          |
| Ethernet1      | /7         | mgmt            | 1gbps           | 1gbps                                      | FTD                      | up                       | Enabled     | ø                |         |          |
| Ethernet1      | /8         | data            | 1gbps           | 1gbps                                      | FTD                      | up                       | Enabled     | ø                |         |          |

## V. Hoe controleert u de CPU's en het geheugengebruik op het chassis?

FPR9K-2-A# connect fxos
FPR9K-2-A(fxos)# show system resources
Load average: 1 minute: 1.60 5 minutes: 1.30 15 minutes: 1.15
Processes : 967 total, 1 running
CPU states : 1.8% user, 1.1% kernel, 97.1% idle
Memory usage: 16326336K total, 4359740K used, 11966596K free

Opmerking: Het **totaal** dat in de uitvoer wordt getoond kan zelfs verschillend zijn voor 2 apparaten die tot hetzelfde model behoren. Het **totaal** wordt met name afgeleid uit de **gratis** opdrachtoutput die op zijn beurt wordt ontleend aan de /proc/meminfo.

U controleert het geheugen als volgt:

```
FPR4100-8-A /fabric-interconnect # show detail
Fabric Interconnect:
   ID: A
   Product Name: Cisco FPR-4140-SUP
   PID: FPR-4140-SUP
   VID: V02
   Vendor: Cisco Systems, Inc.
   Serial (SN): FLM12345KL6
   HW Revision: 0
   Total Memory (MB): 8074
   OOB IP Addr: 10.62.148.196
   OOB Gateway: 10.62.148.129
   OOB Netmask: 255.255.255.128
   OOB IPv6 Address: ::
   OOB IPv6 Gateway: ::
   Prefix: 64
   Operability: Operable
   Thermal Status: Ok
```

Current Task 1: Current Task 2: Current Task 3:

Zo verifieert u de controle van het geheugen per proces (RES = fysiek geheugen):

```
FPR4100-2-A-A# connect local-mgmt
FPR4100-2-A-A(local-mgmt)# show processes
Cpu(s): 8.0%us, 4.2%sy, 3.9%ni, 83.8%id, 0.0%wa, 0.0%hi, 0.1%si, 0.0%st
Mem: 8267648k total, 3866552k used, 4401096k free, 288k buffers
                                  0k used, 0k free, 1870528k cached
Swap:
       0k total,
 PID USER PR NI VIRT RES SHR S %CPU %MEM TIME+ COMMAND
                -2 0 354m 114m 34m R 43 1.4 7976:51 /isan/bin/bcm_usd
5024 root
                20 0 10352 3992 3332 S 0 0.0 0:00.28 sshd: admin@pts/1
1096 root

      1140 root
      20
      0
      117m
      78m
      53m S
      0
      1.0
      0:00.42 /isan/bin/ucssh --ucs-mgmt -p admin

      1856 root
      20
      0
      2404
      632
      512 S
      0
      0.0
      2:29.32 /nuova/bin/cmcmon -f

/etc/cmcmon.conf
1859 root2002380419321532S00.01427:47dmserver -F1860 root2002244472404S00:00.01/sbin/hotplug2--persistent --set-
rules-file /etc/automount.rules --set-worker /lib/worker_single.so
1861 root 20 0 57116 10m 6552 S 0 0.1 7:28.76 /isan/sbin/sysmgr -V

        1864 root
        20
        0
        14044
        4136
        1072
        S
        0
        0.1
        1:06.19
        rsyslogd
        -c3
        -

i/var/run/rsyslogd.pid
4909 root 20 0 3568 1100 876 S 0 0.0 0:00.48 /isan/sbin/xinetd -syslog local7 -
loop 250 -stayalive -reuse -dontfork
4911 root 20 0 58232 12m 6152 S 0 0.2 18:39.24 /isan/sbin/syslogd -d -n -m 0 -r
                20 0 20076 3532 2368 S 0 0.0 0:00.02 /isan/bin/sdwrapd
4912 root
4913 root
                21 1 2756 300 192 S 0 0.0 0:00.04 /usr/sbin/in.tftpd -1 -c -s
/bootflash
4914 root2005831217m8724S00.213:45.34/isan/bin/pfm4937 root2002208332272S00.00:00.01/sbin/klogd -24939 root2002669246563620S00.10:24.01/isan/bin/vshd
               20 0 58312 17m 8724 S 0 0.2 13:45.34 /isan/bin/pfm
                                                           0:00.01 /sbin/klogd -2 -x -c 1
```

. . .

#### Tip:

- 1. Verzamel de uitvoer van het showproces-geheugen
- 2. Plakt de uitvoer naar een bestand op een Linux-machine (kat > top.log)
- 3. Sorteer het bestand op basis van de RES-kolom

Dit toont de GBytes, boven de MBytes, enz.

| mzafe | nzafeiro@MZAFEIRO-JA2YS:\$ <b>cat top.log   sort -V -k 6</b> |    |    |       |      |        |     |      |           |                            |
|-------|--------------------------------------------------------------|----|----|-------|------|--------|-----|------|-----------|----------------------------|
| 1954  | root                                                         | 20 | 0  | 1645m | 1.6g | 1372 S | 0.0 | 20.7 | 793:32.99 | dmserver                   |
| 7556  | root                                                         | 20 | 0  | 207m  | 9.8m | 6184 S | 0.0 | 0.1  | 73:52.25  | udld                       |
| 5563  | root                                                         | 20 | 0  | 333m  | 9.8m | 7032 S | 0.0 | 0.1  | 5:08.65   | cdpd                       |
| 5523  | root                                                         | 20 | 0  | 327m  | 103m | 28m S  | 0.0 | 1.3  | 0:12.38   | afm                        |
| 24040 | daemon                                                       | 23 | 3  | 592m  | 115m | 33m S  | 0.0 | 1.5  | 74:56.57  | httpd                      |
| 5329  | root                                                         | -2 | 0  | 384m  | 132m | 29m S  | 9.4 | 1.7  | 27130:09  | bcm_usd                    |
| 5317  | root                                                         | 20 | 0  | 401m  | 150m | 35m S  | 0.0 | 1.9  | 33:19.05  | fwm                        |
| 5625  | root                                                         | 24 | 4  | 450m  | 179m | 35m S  | 0.0 | 2.3  | 275:38.25 | <pre>svc_sam_statsAG</pre> |
| 5614  | root                                                         | 23 | 3  | 495m  | 247m | 54m S  | 0.0 | 3.2  | 355:59.95 | svc_sam_dme                |
| 21688 | root                                                         | 20 | 0  | 2672  | 1080 | 880 S  | 0.0 | 0.0  | 3:15.29 r | ntpd                       |
| 8819  | root                                                         | 35 | 15 | 2408  | 1084 | 748 R  | 5.6 | 0.0  | 0:00.06 t | qol                        |

### V. Hoe controleert u het type chassis interfacetransceiver?

Gebruik deze opdracht:

FPR9K-2-A# connect fxos
FPR9K-2-A(fxos)# show interface e1/3 transceiver details
Ethernet1/3
 transceiver is present
 type is 1000base-T
 name is CISCO-METHODE
 part number is SP7041-R
 revision is
 serial number is FLM12345KL6
 nominal bitrate is 1300 MBit/sec
 Link length supported for copper is 100 m
 cisco id is - cisco extended id number is 4
DOM is not supported

FPR9K-2-A(fxos)#

Als het om een vezel gaat, wordt de uitvoer weergegeven:

```
FPR4100-1-A(fxos)# show interface e1/1 transceiver details
Ethernet1/1
transceiver is present
type is 10Gbase-SR
name is CISCO-JDSU
part number is PLRXPL-SC-S43-CS
revision is 1
serial number is FLM12345KL6
nominal bitrate is 10300 MBit/sec
Link length supported for 50/125um OM2 fiber is 82 m
Link length supported for 62.5/125um fiber is 26 m
Link length supported for 50/125um OM3 fiber is 300 m
cisco id is --
cisco extended id number is 4
Calibration info not available
```

### V. Hoe controleert u de informatie over module/blade/server/netwerk (HW-type/PID/SN/Memory/Cores enz.)?

Deze opdracht toont de Product-ID (PID) en het Serienummer (SN) van het chassis en de modules (netwerken)

```
FP4110-7-A# connect fxos
FP4110-7-A(fxos)# show inventory
NAME: "Chassis", DESCR: "Firepower 41xx Security Appliance"
PID: FPR-4110-SUP , VID: V02 , SN:FLM12345KL6 <--- Chassis SN
NAME: "Module 1", DESCR: "Firepower 41xx Supervisor"
PID: FPR-4110-SUP , VID: V02 , SN: FLM12345KL6 <--- Embedded module on FPR4100 NAME: "Module 3",
DESCR: "Firepower 6x10G FTW SFP+ SR NM"
PID: FPR-NM-6X10SR-F , VID: V00 , SN:FLM12345KL6 <--- FTW Netmode SN</pre>
```

FPR4110 heeft twee slots voor netwerkmodules (2 en 3) en het apparaat in het voorbeeld heeft

#### een FTW-netwerk geïnstalleerd in sleuf 3.

```
FPR9K-1-A# scope chassis 1
FPR9K-1-A /chassis # show inventory server
Chassis 1:
   Servers:
       Server 1/1:
           Equipped Product Name: Cisco Firepower 9000 Series High Performance Security Module
           Equipped PID: FPR9K-SM-36
           Equipped VID: V01
            Equipped Serial (SN): FLM12345KL6
            Slot Status: Equipped
           Acknowledged Product Name: Cisco Firepower 9000 Series High Performance Security
Module
           Acknowledged PID: FPR9K-SM-36
           Acknowledged VID: V01
           Acknowledged Serial (SN): FLM12345KL6
           Acknowledged Memory (MB): 262144
            Acknowledged Effective Memory (MB): 262144
           Acknowledged Cores: 36
           Acknowledged Adapters: 2
       Server 1/2:
            Equipped Product Name: Cisco Firepower 9000 Series High Performance Security Module
            Equipped PID: FPR9K-SM-36
           Equipped VID: V01
           Equipped Serial (SN): FLM12345KL6
           Slot Status: Equipped
           Acknowledged Product Name: Cisco Firepower 9000 Series High Performance Security
Module
           Acknowledged PID: FPR9K-SM-36
           Acknowledged VID: V01
            Acknowledged Serial (SN): FLM12345KL6
           Acknowledged Memory (MB): 262144
           Acknowledged Effective Memory (MB): 262144
           Acknowledged Cores: 36
           Acknowledged Adapters: 2
        Server 1/3:
            Equipped Product Name: Cisco Firepower 9000 Series High Performance Security Module
            Equipped PID: FPR9K-SM-36
           Equipped VID: V01
           Equipped Serial (SN): FLM12345KL6
            Slot Status: Equipped
           Acknowledged Product Name: Cisco Firepower 9000 Series High Performance Security
Module
           Acknowledged PID: FPR9K-SM-36
            Acknowledged VID: V01
           Acknowledged Serial (SN): FLM12345KL6
           Acknowledged Memory (MB): 262144
           Acknowledged Effective Memory (MB): 262144
           Acknowledged Cores: 36
           Acknowledged Adapters: 2
Server1/1 = module/blad 1
Server 1/2 = module/mes 2
Server 1/3 = module/blad 3
```

FPR41x model-PID's:

- FPR4K-SM-12 = FPR4110
- FPR4K-SM-24 = FPR4120
- FPR4K-SM-36 = FPR4140
- FPR4K-SM-44 = FPR4150
- FPR4K-SM-24S = FPR4115
- FPR4K-SM-32S = FPR4125
- FPR4K-SM-44S = FPR4145

U kunt ook andere informatie krijgen onder scope server <chassis-id/lem-id>:

```
FP9300-A# scope server 1/1
FP9300-A /chassis/server # show inventory
<CR>
        Redirect it to a file
>
        Redirect it to a file in append mode
>>
adapter Adapter
        Bios
bios
board Board
сри Сри
detail Detail
expand Expand
memory Memory
        Mgmt
mgmt
storage Storage
        Pipe command output to filter
 FP9300-A /chassis/server # show inventory storage
Server 1/1:
  Name:
  User Label:
  Equipped PID: FPR9K-SM-36
  Equipped VID: V01
  Equipped Serial (SN): FLM12345PBD
  Slot Status: Equipped
  Acknowledged Product Name: Cisco Firepower 9000 Series High Performance Security Module
  Acknowledged PID: FPR9K-SM-36
  Acknowledged VID: 01
  Acknowledged Serial (SN): FLM67890PBD
  Acknowledged Memory (MB): 262144
  Acknowledged Effective Memory (MB): 262144
  Acknowledged Cores: 36
   Acknowledged Adapters: 2
   Motherboard:
      Product Name: Cisco Firepower 9000 Series High Performance Security Module
      PID: FPR9K-SM-36
      VID: V01
      Vendor: Cisco Systems Inc
      Serial (SN): FLM12345KL6
      HW Revision: 0
      RAID Controller 1:
          Type: SAS
          Vendor: Cisco Systems Inc
          Model: UCSB-MRAID12G
          Serial: FLM12345KL6
          HW Revision: CO
          PCI Addr: 01:00.0
```

Raid Support: RAIDO, RAID1 OOB Interface Supported: Yes Rebuild Rate: 30 Controller Status: Optimal Local Disk 1: Product Name: PID: VID: Vendor: TOSHIBA Model: PX02SMF080 Vendor Description: Serial: FLM12345KL6 HW Rev: 0 Block Size: 512 Blocks: 1560545280 Operability: Operable Oper Qualifier Reason: N/A Presence: Equipped Size (MB): 761985 Drive State: Online Power State: Active Link Speed: 12 Gbps Device Type: SSD Local Disk 2: Product Name: PTD: VTD: Vendor: TOSHIBA Model: PX02SMF080 Vendor Description: Serial: FLM12345KL6 HW Rev: 0 Block Size: 512 Blocks: 1560545280 Operability: Operable Oper Qualifier Reason: N/A Presence: Equipped Size (MB): 761985 Drive State: Online Power State: Active Link Speed: 12 Gbps Device Type: SSD Local Disk Config Definition: Mode: RAID 1 Mirrored Description: Protect Configuration: Yes Virtual Drive 0: Type: RAID 1 Mirrored Block Size: 512 Blocks: 1560545280 Operability: Operable Presence: Equipped Size (MB): 761985 Lifecycle: Allocated Drive State: Optimal Strip Size (KB): 64 Access Policy: Read Write Read Policy: Normal Configured Write Cache Policy: Write Through Actual Write Cache Policy: Write Through

IO Policy: Direct Drive Cache: No Change Bootable: True

#### FP9300-A /chassis/server #

Merk op dat op FP41xx-platforms, aangezien ze geen RAID gebruiken, de tooninventarisopslag de **controllerstatus als Onbekend** weergeeft. De belangrijkste reden dat zij geen RAID zijn, is dat de tweede SSD wordt gebruikt voor andere functies zoals MSP (Malware Storage Pack) op een FTD logisch apparaat.

## V. Hoe kan een ASA of FTD Afbeelding verwijderen van FXOS GUI en CLI?

Van FCM GUI

U verwijdert de **afbeelding** vanuit de GUI naar **Systeem > updates** en verwijdert de afbeelding als volgt:

| Overview        | Interfaces | Logical Devices | Security Engine | Platform S | Settings    |               |            | System       | Tools | Help       |
|-----------------|------------|-----------------|-----------------|------------|-------------|---------------|------------|--------------|-------|------------|
|                 |            |                 |                 |            |             | Configuration | Licensing  | Updates      | Us    | er Man     |
| Available       | Updates    |                 |                 |            |             |               | Refresh    | Upload Image | Filt  | er         |
| Image Name      |            | Туре            |                 | Version    | Status      |               | Build Date |              |       |            |
| fxos-k9.2.0.1.2 | 23.SPA     | platform-bundle |                 | 2.0(1.23)  | Not-Install | led           | 05/18/2016 |              |       | <b>%</b> 8 |
| fxos-k9.2.0.1.3 | 37.SPA     | platform-bundle |                 | 2.0(1.37)  | Not-Install | led           | 06/11/2016 |              | I     | <b>%</b> 0 |
| fxos-k9.2.0.1.8 | 86.SPA     | platform-bundle |                 | 2.0(1.86)  | Installed   |               | 10/15/2016 |              |       | ï          |
| fxos-k9.2.0.1.4 | 4.SPA      | platform-bundle |                 | 2.0(1.4)   | Not-Install | led           | 04/06/2016 |              | I     | <b>%</b> 0 |
| cisco-ftd.6.0.1 | .1213.csp  | ftd             |                 | 6.0.1.1213 | Not-Install | led           | 03/19/2016 |              |       | ï          |
| cisco-ftd.6.1.0 | .330.csp   | ftd             |                 | 6.1.0.330  | Installed   |               | 08/26/2016 |              |       | ij         |
| cisco-asa.9.6.1 | L.csp      | asa             |                 | 9.6.1      | Not-Install | led           | 03/18/2016 |              |       | ü          |

### Van FXOS CLI

| FPR41<br>FPR41 | 'PR4100# <b>scope ssa</b><br>'PR4100 /ssa # <b>show app</b> |                     |      |          |      |        |      |          |      |       |       |       |        |      |     |
|----------------|-------------------------------------------------------------|---------------------|------|----------|------|--------|------|----------|------|-------|-------|-------|--------|------|-----|
| Application:   |                                                             |                     |      |          |      |        |      |          |      |       |       |       |        |      |     |
| Ν              | ame                                                         | Version             | Desc | cription | Auth | nor    | Depl | loy Type | CSP  | Туре  | I     | [s D  | efault | App  |     |
| a              | .sa                                                         | 9.6.1               | N/A  |          | ciso | <br>20 | Nati | lve      | App  | licat | ion 3 | les.  |        |      |     |
| f              | td                                                          | 6.0.1.1213          | N/A  |          | ciso | 20     | Nati | lve      | App  | licat | ion N | JO    |        |      |     |
| f              | td                                                          | 6.1.0.330           | N/A  |          | ciso | 20     | Nati | ve       | App  | licat | ion Y | les   |        |      |     |
| FPR41          | 00 /ss                                                      | a # <b>delete</b>   | app  | asa 9.6. | .1   |        |      |          |      |       |       |       |        |      |     |
| FPR41          | 00 /ss                                                      | a* # commit         | t    |          |      |        |      |          |      |       |       |       |        |      |     |
| FPR41          | 00 /ss                                                      | a # <b>show a</b> j | pp   |          |      |        |      |          |      |       |       |       |        |      |     |
| Appli<br>N     | cation<br>ame                                               | :<br>Version        | n    | Descript | ion  | Author |      | Deploy   | Туре | CSP 7 | Гуре  |       | Is Def | ault | App |
| -<br>f         |                                                             | 6.0.1.              | 1213 | N/A      |      | cisco  |      | Native   |      | Appl: | icati | Lon i | <br>No |      |     |

### V. Hoe controleert u de FXOS-versie van de CLI?

Er zijn een paar manieren om dit te doen.

```
Way 1
```

```
FPR4100# show fabric-interconnect firmware
Fabric Interconnect A:
   Running-Kern-Vers: 5.0(3)N2(4.01.65)
   Running-Sys-Vers: 5.0(3)N2(4.01.65)
   Package-Vers: 2.0(1.86)
   Startup-Kern-Vers: 5.0(3)N2(4.01.65)
   Startup-Sys-Vers: 5.0(3)N2(4.01.65)
   Act-Kern-Status: Ready
   Act-Sys-Status: Ready
   Bootloader-Vers:
```

Dit is hetzelfde als wat u kunt zien op basis van de FCM GUI:

| Overview | Interfaces | Logical Devices | Security Engine  | Platform Settings |
|----------|------------|-----------------|------------------|-------------------|
|          |            |                 |                  |                   |
| FPR41    | 00         | 10.62.148.38    |                  |                   |
| Model:   | Vers       | sion: 2.0(1.86) | Operational Stat | e:                |
|          |            |                 |                  |                   |

### Way 2

```
FP4145-1# show version
   Version: 2.6(1.192)
   Startup-Vers: 2.6(1.192)
```

### V. Hoe controleert u de MTU op de FXOS-interfaces?

Firepower 4100/9300 chassis heeft ondersteuning voor jumboframes die standaard ingeschakeld zijn. U kunt de interface MTU met deze opdracht controleren:

```
FPR9K-1-A# connect fxos
FPR9K-1-A(fxos)# show hardware internal bcm-usd info phy-info all
+-----+
| port phy info
                                                                          front-port:1asic-port:125sfp installed:yesenable:enaspeed:1Gautoneg:oninterface:(10)XFIduplex:halflinkscan:swpause_tx:0x0pause_rx:0x0max frame:9216local_advert:0x20remote_advert:0x420port_40g_enable:0
```

## V. Hoe controleert u welke toepassing is geïnstalleerd op de chassis security/server-blade(s) van het chassis?

Van de chassis CLI gebruik de opdracht scope ssa en toon sleuf expo detail

Dezelfde informatie is te vinden op file **sam\_techsupportinfo** binnen de technische bundel van de chassis show.

```
`scope ssa`
`show slot expand detail`
Slot:
   Slot ID: 1
   Log Level: Info
   Admin State: Ok
   Operational State: Online
   Disk State: Ok
   Clear Log Data: Available
   Application Instance:
       Application Name: asa
       Admin State: Enabled
       Operational State: Online
       Running Version: 9.6.2 Startup Version: 9.6.2
       Hotfixes:
       Externally Upgraded: No
       Cluster Oper State: Not Applicable
       Current Job Type: Start
       Current Job Progress: 100
       Current Job State: Succeeded
       Clear Log Data: Available
       Error Msq:
        Current Task:
        App Attribute:
           App Attribute Key: mgmt-ip
           Value: 0.0.0.0
            App Attribute Key: mgmt-url
            Value: https://0.0.0.0/
        Heartbeat:
            Last Received Time: 2017-03-15T10:25:02.220
            Heartbeat Interval: 1
            Max Number of Missed heartbeats Permitted: 3
       Resource:
           Allocated Core NR: 46
```

Allocated RAM (KB): 233968896 Allocated Data Disk (KB): 20971528 Allocated Binary Disk (KB): 174964 Allocated Secondary Disk (KB): 0 Heartbeat: Last Received Time: 2017-03-15T10:25:00.447 Heartbeat Interval: 5 Max Number of Missed heartbeats Permitted: 3 Monitor: OS Version: 9.6(1.150) CPU Total Load 1 min Avg: 48.110001 CPU Total Load 5 min Avg: 48.110001 CPU Total Load 15 min Avg: 48.110001 Memory Total (KB): 264377600 Memory Free (KB): 236835112 Memory Used (KB): 27542488 Memory App Total (KB): 233968896 Disk File System Count: 5 Blade Uptime: up 1 day, 6:56 Last Updated Timestamp: 2017-03-15T10:24:10.306 Disk File System: File System: /dev/sda1 Mount Point: /mnt/boot Disk Total (KB): 7796848 Disk Free (KB): 7694456 Disk Used (KB): 102392 File System: /dev/sda2 Mount Point: /opt/cisco/config Disk Total (KB): 1923084 Disk Free (KB): 1734420 Disk Used (KB): 90976 File System: /dev/sda3 Mount Point: /opt/cisco/platform/logs Disk Total (KB): 4805760 Disk Free (KB): 4412604 Disk Used (KB): 149036 File System: /dev/sda5 Mount Point: /var/data/cores Disk Total (KB): 48061320 Disk Free (KB): 43713008 Disk Used (KB): 1906892 File System: /dev/sda6 Mount Point: /opt/cisco/csp Disk Total (KB): 716442836 Disk Free (KB): 714947696 Disk Used (KB): 1495140

### V. Hoe controleert u de poortconfiguratie van FXOS CLI?

Opdrachten voor poortcontrole

#### **Controleer 1**

Om te controleren welke poortkanalen op dit moment op het chassis zijn ingericht:

```
FPR9K-1-A# connect fxos
FPR9K-1-A(fxos)# show port-channel summary
Flags: D - Down P - Up in port-channel (members)
I - Individual H - Hot-standby (LACP only)
s - Suspended r - Module-removed
S - Switched R - Routed
U - Up (port-channel)
M - Not in use. Min-links not met
Group Port- Type Protocol Member Ports
Channel
```

```
11 Pol1(SU) Eth LACP Eth1/4(P) Eth1/5(P) 15 Pol5(SD) Eth LACP Eth1/6(D) 48 Po48(SU) Eth LACP Eth1/2(P) Eth1/3(P)
```

Controleer 2

Om de aan een logisch apparaat toegewezen poortkanalen te verifiëren:

```
FPR9K-1-A# scope ssa
FPR9K-1-A /ssa # show configuration
 scope ssa
     enter logical-device ftd_682021968 ftd "1,2,3" clustered
         enter cluster-bootstrap
            set chassis-id 1
             set ipv4 gateway 0.0.0.0
             set ipv4 pool 0.0.0.0 0.0.0.0
             set ipv6 gateway ::
             set ipv6 pool :: ::
             set virtual ipv4 0.0.0.0 mask 0.0.0.0
             set virtual ipv6 :: prefix-length ""
 !
             set key
             set mode spanned-etherchannel
             set name 682021968
             set site-id 0
         exit
         enter external-port-link Ethernet11_ftd Ethernet1/1 ftd
             set decorator ""
             set description ""
             set port-name Ethernet1/1
         exit
         enter external-port-link PC11_ftd Port-channel11 ftd
             set decorator ""
             set description ""
             set port-name Port-channel11
         exit
         enter external-port-link PC48_ftd Port-channel48 ftd
            set decorator ""
            set description ""
             set port-name Port-channel48
         exit
```

### **Controleer 3**

U kunt de verkeersstatistieken per poort als volgt controleren:

 FPR9K-1-A(fxos)#
 show port-channel traffic interface port-channel 11

 ChanId
 Port Rx-Ucst Tx-Ucst Rx-Mcst Tx-Mcst Rx-Bcst Tx-Bcst

11Eth1/462.91%0.0%58.90%49.99%100.00%0.0%11Eth1/537.08%0.0%41.09%50.00%0.0%0.0%

#### **Controleer 4**

Zo controleert u de details van een specifiek poortkanaal:

```
FPR9K-1-A(fxos)# show port-channel database interface port-channel 11
port-channel11
Last membership update is successful
2 ports in total, 2 ports up
First operational port is Ethernet1/4
Age of the port-channel is 0d:20h:26m:27s
Time since last bundle is 0d:18h:29m:07s
Last bundled member is Ethernet1/5
Ports: Ethernet1/4 [active ] [up] * Ethernet1/5 [active ] [up]
Controleer 5
```

Zo controleert u de lokale id van het LACP-systeem:

```
FPR9K-1-A(fxos)# show lacp system-identifier
32768,b0-aa-77-2f-81-bb
Controleer 6
```

Om het LACP-systeem-ID van de stroomopwaarts gerichte apparatuur samen met de LACPstatusvlaggen te controleren:

| FPR9K-1-A  | (fxos)# <b>show lacp ne</b> | ighbor           |                 |                    |
|------------|-----------------------------|------------------|-----------------|--------------------|
| Flags: S   | - Device is sending         | Slow LACPDUs F - | Device is ser   | nding Fast LACPDUs |
| А -        | - Device is in Activ        | e mode P - D     | evice is in F   | Passive mode       |
| port-chann | nelll neighbors             |                  |                 |                    |
| Partner's  | information                 |                  |                 |                    |
|            | Partner                     | Partner          |                 | Partner            |
| Port       | System ID                   | Port Number      | Age             | Flags              |
| Eth1/4 327 | 768,4-62-73-d2-65-0         | 0x118 6          | 6828 <b>FA</b>  |                    |
|            | LACP Partner                | Partner          |                 | Partner            |
|            | Port Priority               | Oper Key         |                 | Port State         |
|            | 32768                       | 0xb              |                 | 0x3d               |
| Partner's  | information                 |                  |                 |                    |
|            | Partner                     | Partner          |                 | Partner            |
| Port       | System ID                   | Port Number      | Age             | Flags              |
| Eth1/5 327 | 768,4-62-73-d2-65-0         | 0x119 6          | 6826 <b>F</b> A | A                  |
|            | LACP Partner                | Partner          |                 | Partner            |
|            | Port Priority               | Oper Key         |                 | Port State         |
|            | 32768                       | 0xb              |                 | 0x3d               |
| Controloo  | - 7                         |                  |                 |                    |

#### Controleer 7

U kunt de historie van de Port-Channel-gebeurtenis als volgt controleren:

PCM Control Block info: : 4096 pcm\_max\_channels pcm\_max\_channel\_in\_use : 48 pc count : 3 hif-pc count : 0 Max PC Cnt : 104 : 120 Load-defer timeout PORT CHANNELS: 2LvPC PO in system : 0 port-channel11 channel : 11 : 65535 bundle ifindex : 0x1600000a admin mode : active oper mode : active fop ifindex : 0x1a003000 nports : 2 active : 2 pre cfg : 0 : 0x0 (0) ltl lif : 0x0 : 0x78 (120) iod global id : 3 flag : 0 lock count : 0 num. of SIs: 0 ac mbrs : 0 0 lacp graceful conv disable : 0 lacp suspend indiv disable : 1 pc min-links : 1 pc max-bundle : 16 pc max active members : 32 : 0 pc is-suspend-minlinks port load defer enable : 0 lacp fast-select-hot-standby disable : 0 ethpm bundle lock count : 0 bundle res global id : 2 Members: Ethernet1/4 [bundle\_no = 0] Ethernet1/5 [bundle\_no = 0] port-channel external lock: Lock Info: resource [eth-port-channel 11] type[0] p\_gwrap[(nil)] FREE @ 246108 usecs after Wed Apr 5 14:18:10 2017 type[1] p\_gwrap[(nil)] FREE @ 436471 usecs after Wed Apr 5 16:15:30 2017 type[2] p\_gwrap[(nil)] FREE @ 436367 usecs after Wed Apr 5 16:15:30 2017 0x1600000a internal (ethpm bundle) lock: Lock Info: resource [eth-port-channel 11] type[0] p\_gwrap[(nil)] FREE @ 246083 usecs after Wed Apr 5 14:18:10 2017 type[1] p\_gwrap[(nil)] FREE @ 610546 usecs after Wed Apr 5 16:19:04 2017 type[2] p\_gwrap[(nil)] FREE @ 610437 usecs after Wed Apr 5 16:19:04 2017 0x1600000a

#### **Controleer 8**

debug lacp produceert een zeer groot resultaat :

#### FPR9K-1-A(fxos)# debug lacp all

2017 Jul 11 10:42:23.854160 lacp: lacp\_pkt\_parse\_pdu(569): lacp\_pkt\_parse\_pdu: got packet from actorport=220a partnerport= 43 2017 Jul 11 10:42:23.854177 lacp: lacp\_pkt\_compute\_port\_params(1163): Ethernet1/3(0x1a002000): pa aggregatable state=1 ac aggregatable state=1 pkt sync=1 port\_stateactive=1 2017 Jul 11 10:42:23.854190 lacp: lacp\_pkt\_compute\_port\_params(1170): p\_el=(8000, 2-0-0-0-0-1, 136, 8000, 220a) 2017 Jul 11 10:42:23.854198 lacp: lacp\_pkt\_compute\_port\_params(1172): p\_el\_pkt=(8000, 2-0-0-0-1, 136, 8000, 220a) 2017 Jul 11 10:42:23.854207 lacp: lacp\_utils\_get\_obj\_type\_from\_ifidx(390): lacp\_utils\_get\_obj\_type\_from\_ifidx: For if-index 1a002000 , if\_type =26 2017 Jul 11 10:42:23.854218 lacp: Malloc in fu\_fsm\_event\_new@../utils/fsmutils/fsm.c[5317]ty[1]0x9bf719c[124] 2017 Jul 11 10:42:23.854228 lacp: lacp\_utils\_cr\_fsm\_event(572): Called from lacp\_utils\_create\_fsm\_event\_with\_params: Create event 0x9bf719c 2017 Jul 11 10:42:23.854237 lacp: Malloc in fu\_fsm\_event\_pair\_new@../utils/fsmutils/fsm.c[5327]-ty[2]0x9bf730c[132] 2017 Jul 11 10:42:23.854248 lacp: fu\_fsm\_execute\_all: match\_msg\_id(0), log\_already\_open(0) 2017 Jul 11 10:42:23.854257 lacp: Malloc in fu\_fsm\_event\_new@../utils/fsmutils/fsm.c[5317]ty[1]0x9bf719c[124] 2017 Jul 11 10:42:23.854268 lacp: fu\_fsm\_execute: (Ethernet1/3) 2017 Jul 11 10:42:23.854275 lacp: current state [LACP\_ST\_PORT\_MEMBER\_COLLECTING\_AND\_DISTRIBUTING\_ENABLED] 2017 Jul 11 10:42:23.854283 lacp: current event [LACP\_EV\_PARTNER\_PDU\_IN\_SYNC\_COLLECT\_ENABLED\_DISTRIBUTING\_ENABLED] 2017 Jul 11 10:42:23.854291 lacp: next state [FSM\_ST\_NO\_CHANGE] 2017 Jul 11 10:42:23.854304 lacp: lacp\_proto\_get\_state(969): IF Ethernet1/3(0x1a002000): end PartnerEnd(2): state TimeOut(1): enable\_flag False 2017 Jul 11 10:42:23.854314 lacp: lacp\_proto\_record pdu(2266): Recording PDU for LACP pkt on IF Ethernet1/3(0x1a002000) 2017 Jul 11 10:42:23.854325 lacp: lacp\_proto\_set\_state(900): IF Ethernet1/3(0x1a002000): Set end ActorEnd(1): state Defaulted(6) from False to False 2017 Jul 11 10:42:23.854335 lacp: lacp\_proto\_get\_state(969): IF Ethernet1/3(0x1a002000): end PartnerEnd(2): state TimeOut(1): enable\_flag False 2017 Jul 11 10:42:23.854344 lacp: lacp\_proto\_update\_ntt(2211): updateNTT called for IF Ethernet1/3(0x1a002000) 2017 Jul 11 10:42:23.854355 lacp: lacp\_proto\_get\_state(969): IF Ethernet1/3(0x1a002000): end ActorEnd(1): state TimeOut(1): enable\_flag True 2017 Jul 11 10:42:23.854362 lacp: lacp\_timer\_start\_w\_chgd\_time(681): lacp\_timer\_start\_w\_chgd\_time: starting timer with time in ms = 15000 2017 Jul 11 10:42:23.854377 lacp: lacp\_timer\_start(637): Timer Started: Timer\_Arg ([rid type IF-Rid: ifidx 0x1a002000: ch\_num 0: event\_id LACP\_EV\_RECEIVE\_PARTNER\_PDU\_TIMED\_OUT(17): timer\_id 426092: type PartnerTimedOut: active True: period\_in\_ms 15000]) 2017 Jul 11 10:42:23.854386 lacp: lacp\_timer\_start(638): Timer period=15 seconds 2017 Jul 11 10:42:23.854396 lacp: Free ptr in fu\_fsm\_execute@../utils/fsmutils/fsm.c[1091] for addr 0x9bf719c 2017 Jul 11 10:42:23.854408 lacp: fu\_fsm\_execute\_all: done processing event LACP\_EV\_PARTNER\_PDU\_IN\_SYNC\_COLLECT\_ENABLED\_DISTRIBUTING\_ENABLED 2017 Jul 11 10:42:23.854419 lacp: fu\_mts\_drop ref 0x9bf7320 opc 90117 2017 Jul 11 10:42:23.854434 lacp: fu\_fsm\_execute\_all: MTS\_OPC\_NET\_L2\_RX\_DATA\_HDR(msg\_id 2623696) dropped 2017 Jul 11 10:42:23.854445 lacp: fu\_fsm\_engine\_post\_event\_processing 2017 Jul 11 10:42:23.854453 lacp: end of while in fu\_fsm\_engine 2017 Jul 11 10:42:23.854461 lacp: fu\_handle\_process\_hot\_plugin\_msg: Entered the function line 143 2017 Jul 11 10:42:23.854468 lacp: begin fu\_fsm\_engine: line[2357] 2017 Jul 11 10:42:24.361501 lacp: lacp\_pkt\_encode\_pdu\_helper(770): lacp\_pkt\_encode\_pdu\_helper: pkt\_len=LACP\_PDU\_LEN=110 periodic\_rate:1 2017 Jul 11 10:42:24.361530 lacp: lacp\_pkt\_encode\_pdu\_helper(797): lacp\_pkt\_encode\_pdu\_helper: if\_idx=Ethernet1/3(0x1a002000) partner-mac=0-a6-ca-f3-c7-83 port\_num=43 2017 Jul 11 10:42:24.361542 lacp: lacp\_debug\_wrapper\_tl(1718): Executing [mcecm\_api\_is\_pc\_mcec] 2017 Jul 11 10:42:24.361551 lacp: lacp\_debug\_wrapper\_tl(1718): input: if\_index = [0x16000000] 2017 Jul 11 10:42:24.361559 lacp: lacp\_debug\_wrapper\_tl(1718): Executing [mcecm\_cache\_is\_pc\_mcec] 2017 Jul 11 10:42:24.361568 lacp: lacp\_debug\_wrapper\_tl(1718): output:0 2017 Jul 11 10:42:24.361589 lacp: lacp pkt\_encode\_pdu\_helper(842): 0x1a002000: Set short\_timeout to periodic\_rate:1 2017 Jul 11

10:42:24.361599 lacp: lacp\_pkt\_encode\_pdu\_helper(879): lacp\_pkt\_encode\_pdu\_helper: actor-portstate=3f agg=1 insync=1 coll=1 dis=1 active=1 short\_timeout=1 2017 Jul 11 10:42:24.361612 lacp: lacp\_pkt\_encode\_pdu\_helper(906): lacp\_pkt\_encode\_pdu\_helper: if\_idx=Ethernet1/3(0x1a002000) partner-port-state=3d agg=1 insync=1 coll=1 dis=1 active=1 short-timeout=0 2017 Jul 11 10:42:24.361624 lacp: lacp\_pkt\_encode\_pdu\_helper(910): lacp\_pkt\_encode\_pdu\_helper: if\_idx=Ethernet1/3(0x1a002000) partner-mac=2-0-0-0-0-1 port\_num=220a 2017 Jul 11 10:42:24.361636 lacp: lacp\_net\_tx\_data(206): lacp\_net\_tx\_data: Sending buffer with length 110 2017 Jul 11 10:42:24.361648 lacp: lacp net tx data(215): 01 01 01 14 ffff 2017 Jul 11 10:42:24.361658 lacp: lacp\_net\_tx\_data(215): ffff 2017 Jul 11 10:42:24.361668 lacp: lacp\_net\_tx\_data(215): 00 00 00 02 14 ffff 2017 Jul 11 10:42:24.361678 lacp: lacp\_net\_tx\_data(215): ffff 2017 Jul 11 00 00 00 2017 Jul 11 10:42:24.361710 lacp: lacp\_net\_tx\_data(215): 00 00 00 00 00 00 00 00 00 00 00 00 00 00 00 00 00 2017 Jul 11 10:42:24.361721 lacp: lacp\_net\_tx\_data(247): Ethernet1/3(0x1a002000): Tx LACP PDU len: 110 As:3f, Ps:3d 2017 Jul 11 10:42:24.361753 lacp: lacp\_proto\_get\_state(969): IF Ethernet1/3(0x1a002000): end PartnerEnd(2): state TimeOut(1): enable\_flag False 2017 Jul 11 10:42:24.361764 lacp: lacp\_proto\_restart\_tx\_timer(1802): lacp\_proto\_restart\_tx\_timer: got enable flag=0 before sending on interface Ethernet1/3(0x1a002000) 2017 Jul 11 10:42:24.361773 lacp: lacp\_proto\_restart\_tx\_timer(1825): lacp\_proto\_restart\_tx\_timer: flag 0 interface Ethernet1/3(0x1a002000) periodic\_timer is fast 2017 Jul 11 10:42:24.361782 lacp: lacp\_timer\_start\_w\_chgd\_time(681): lacp\_timer\_start\_w\_chgd\_time: starting timer with time in ms = 1000 2017 Jul 11 10:42:24.361798 lacp: lacp\_timer\_start(637): Timer Started: Timer\_Arg ([rid type IF-Rid: ifidx 0x1a002000: ch\_num 0: event\_id LACP\_EV\_PERIODIC\_TRANSMIT\_TIMER\_EXPIRED(19): timer\_id 400214: type PDUSendTime: active True: period\_in\_ms 1000]) 2017 Jul 11 10:42:24.361807 lacp: lacp\_timer\_start(638): Timer period=1 seconds 2017 Jul 11 10:42:24.361820 lacp: lacp\_pkt\_encode\_pdu\_helper(770): lacp\_pkt\_encode\_pdu\_helper: pkt\_len=LACP\_PDU\_LEN=110 periodic\_rate:1 2017 Jul 11 10:42:24.361833 lacp: lacp\_pkt\_encode\_pdu\_helper(797): lacp\_pkt\_encode\_pdu\_helper: if\_idx=Ethernet1/4(0x1a003000) partner-mac=0-a6-ca-f3-c7-83 port\_num=44 2017 Jul 11 10:42:24.361841 lacp: lacp\_debug\_wrapper\_tl(1718): Executing [mcecm\_api\_is\_pc\_mcec] 2017 Jul 11 10:42:24.361849 lacp: lacp\_debug\_wrapper\_tl(1718): input: if\_index = [0x16000000] 2017 Jul 11 10:42:24.361857 lacp: lacp\_debug\_wrapper\_tl(1718): Executing [mcecm\_cache\_is\_pc\_mcec] 2017 Jul 11 10:42:24.361865 lacp: lacp\_debug\_wrapper\_tl(1718): output:0 2017 Jul 11 10:42:24.361879 lacp: lacp\_pkt\_encode\_pdu\_helper(842): 0x1a003000: Set short\_timeout to periodic\_rate:1 2017 Jul 11 10:42:24.361888 lacp: lacp\_pkt\_encode\_pdu\_helper(879): lacp\_pkt\_encode\_pdu\_helper: actor-port-state=7f agg=1 insync=1 coll=1 dis=1 active=1 short\_timeout=1 2017 Jul 11 10:42:24.361899 lacp: lacp\_pkt\_encode\_pdu\_helper(906): lacp\_pkt\_encode\_pdu\_helper: if\_idx=Ethernet1/4(0x1a003000) partner-port-state=0 agg=0 insync=0 coll=0 dis=0 active=0 short-timeout=0 2017 Jul 11 10:42:24.361910 lacp: lacp\_pkt\_encode\_pdu\_helper(910): lacp\_pkt\_encode\_pdu\_helper: if\_idx=Ethernet1/4(0x1a003000) partner-mac=0-0-0-0-0 port\_num=0 2017 Jul 11 10:42:24.361920 lacp: lacp\_net\_tx\_data(206): lacp\_net\_tx\_data: Sending buffer with length 110 2017 Jul 11 10:42:24.361930 lacp: lacp\_net\_tx\_data(215): 01 01 01 14 ffff 2017 Jul 11 10:42:24.361940 lacp: lacp\_net\_tx\_data(215): ffff 2017 Jul 11 10:42:24.361950 lacp: lacp\_net\_tx\_data(215): 00 00 00 02 14 00 00 00 00 00 00 00 00 00 00 00 00 00 2017 Jul 11 10:42:24.361960 lacp: lacp\_net\_tx\_data(215): 00 00 00 00 00 00 03 10 00 00 00 00 00 00 00 00 00 2017 Jul 11 10:42:24.361971 lacp: lacp\_net\_tx\_data(215): 00 00 00 2017 Jul 11 10:42:24.362001 lacp: lacp\_net\_tx\_data(247): Ethernet1/4(0x1a003000): Tx LACP PDU len: 110 As:7f, Ps:00 2017 Jul 11 10:42:24.362022 lacp: lacp\_proto\_get\_state(969): IF Ethernet1/4(0x1a003000): end PartnerEnd(2): state TimeOut(1): enable\_flag False 2017 Jul 11 10:42:24.362032 lacp: lacp\_proto\_restart\_tx\_timer(1802): lacp\_proto\_restart\_tx\_timer: got enable flag=0 before sending on interface Ethernet1/4(0x1a003000) 2017 Jul 11 10:42:24.362042 lacp: lacp\_proto\_restart\_tx\_timer(1825): lacp\_proto\_restart\_tx\_timer: flag 0 interface Ethernet1/4(0x1a003000) periodic\_timer is fast 2017 Jul 11 10:42:24.362050 lacp: lacp\_timer\_start\_w\_chgd\_time(681): lacp\_timer\_start\_w\_chgd\_time: starting timer with time in ms = 1000 2017 Jul 11 10:42:24.362062 lacp: lacp\_timer\_start(637): Timer Started: Timer\_Arg ([rid type IF-Rid: ifidx 0x1a003000: ch\_num 0: event\_id LACP\_EV\_PERIODIC\_TRANSMIT\_TIMER\_EXPIRED(19): timer\_id 399340: type PDUSendTime: active True: period\_in\_ms 1000])

Tip

Controleer of u LACP-pakketten van de peer ontvangt. Bijvoorbeeld, de Ethernet1/3 interface

2017 Jul 11 10:42:25.641920 lacp: lacp\_net\_get\_pkt\_info(746): Packet received on phy\_if\_idx Ethernet1/3(0x1a002000): log\_if\_idx Ethernet1/3(0x1a002000): pkt\_len 124 l2 header len 14 2017 Jul 11 10:42:25.641937 lacp: lacp\_net\_process\_rx\_data(480): Ethernet1/3(0x1a002000): Rx LACP PDU len: 124 As:3f, Ps:3d

#### **Controleer 9**

In deze uitvoer is de interface Ethernet1/4 een lid van Port-Channel, maar bevindt zich in de Individuele modus (geschorst aan de switchkant):

ciscofcm01-A(fxos)# show lacp internal event-history interface ethernet 1/4

>>>>FSM: <Ethernet1/4> has 549 logged transitions<<<<<

- 1) FSM:<Ethernet1/4> Transition at 385779 usecs after Wed Jul 5 13:13:03 2017
   Previous state: [LACP\_ST\_PORT\_IS\_DOWN\_OR\_LACP\_IS\_DISABLED]
   Triggered event: [LACP\_EV\_CLNUP\_PHASE\_II]
   Next state: [LACP\_ST\_PORT\_IS\_DOWN\_OR\_LACP\_IS\_DISABLED]
- 2) FSM:<Ethernet1/4> Transition at 955546 usecs after Wed Jul 5 13:13:03 2017 Previous state: [LACP\_ST\_PORT\_IS\_DOWN\_OR\_LACP\_IS\_DISABLED] Triggered event: [LACP\_EV\_LACP\_ENABLED\_AND\_PORT\_UP] Next state: [LACP\_ST\_DETACHED\_LAG\_NOT\_DETERMINED]
- 3) FSM:<Ethernet1/4> Transition at 962224 usecs after Wed Jul 5 13:13:10 2017
   Previous state: [LACP\_ST\_DETACHED\_LAG\_NOT\_DETERMINED]
   Triggered event: [LACP\_EV\_RECEIVE\_PARTNER\_PDU\_TIMED\_OUT]
   Next state: [FSM\_ST\_NO\_CHANGE]
- 4) FSM:<Ethernet1/4> Transition at 963838 usecs after Wed Jul 5 13:13:13 2017
  Previous state: [LACP\_ST\_DETACHED\_LAG\_NOT\_DETERMINED]
  Triggered event: [LACP\_EV\_RECEIVE\_PARTNER\_PDU\_TIMED\_OUT]
  Next state: [FSM\_ST\_NO\_CHANGE]
- 5) FSM:<Ethernet1/4> Transition at 964002 usecs after Wed Jul 5 13:13:13 2017 Previous state: [LACP\_ST\_DETACHED\_LAG\_NOT\_DETERMINED] Triggered event: [LACP\_EV\_RECEIVE\_PARTNER\_PDU\_TIMED\_OUT\_II\_INDIVIDUAL] Next state: [LACP\_ST\_INDIVIDUAL\_OR\_DEFAULT]
- 6) FSM:<Ethernet1/4> Transition at 735923 usecs after Wed Jul 5 13:13:36 2017
   Previous state: [LACP\_ST\_INDIVIDUAL\_OR\_DEFAULT]
   Triggered event: [LACP\_EV\_UNGRACEFUL\_DOWN]
   Next state: [LACP\_ST\_PORT\_IS\_DOWN\_OR\_LACP\_IS\_DISABLED]
  Contrologr 10

#### Controleer 10

In deze output is de interface Ethernet1/3 operationeel en lid van PortChannel1 terwijl Ethernet1/4 hoewel lid van PortChannel1 is in de Individuele modus. Merk op dat Ethernet1/3 (tx) pakketten verstuurt en ontvangt (rx) pakketten, maar Ethernet1/4 stuurt alleen (rx) geen belasting:

ciscofcm01-A(fxos)# debug lacp pkt ciscofcm01-A(fxos)# 2017 Jul 11 11:04:05.278736 lacp: lacp\_net\_process\_rx\_data(480): Ethernet1/3(0x1a002000): Rx LACP PDU len: 124 As:3f, Ps:3d 2017 Jul 11 11:04:05.602855 lacp: lacp\_net\_tx\_data(247): Ethernet1/3(0x1a002000): Tx LACP PDU len: 110 As:3f, Ps:3d 2017 Jul 11 11:04:05.983134 lacp: lacp\_net\_tx\_data(247): Ethernet1/4(0x1a003000): Tx LACP PDU

len: 110 As:7f, Ps:00 2017 Jul 11 11:04:06.249929 lacp: lacp\_net\_process\_rx\_data(480): Ethernet1/3(0xla002000): Rx LACP PDU len: 124 As:3f, Ps:3d 2017 Jul 11 11:04:06.602815 lacp: lacp\_net\_tx\_data(247): Ethernet1/3(0x1a002000): Tx LACP PDU len: 110 As:3f, Ps:3d 2017 Jul 11 11:04:06.992812 lacp: lacp\_net\_tx\_data(247): Ethernet1/4(0x1a003000): Tx LACP PDU len: 110 As:7f, Ps:00 2017 Jul 11 11:04:07.163780 lacp: lacp\_net\_process\_rx\_data(480): Ethernet1/3(0x1a002000): Rx LACP PDU len: 124 As:3f, Ps:3d 2017 Jul 11 11:04:07.602814 lacp: lacp\_net\_tx\_data(247): Ethernet1/3(0x1a002000): Tx LACP PDU len: 110 As:3f, Ps:3d 2017 Jul 11 11:04:08.002817 lacp: lacp\_net\_tx\_data(247): Ethernet1/4(0x1a003000): Tx LACP PDU len: 110 As:7f, Ps:00 2017 Jul 11 11:04:08.102006 lacp: lacp\_net\_process\_rx\_data(480): Ethernet1/3(0x1a002000): Rx LACP PDU len: 124 As:3f, Ps:3d 2017 Jul 11 11:04:08.612810 lacp: lacp\_net\_tx\_data(247): Ethernet1/3(0x1a002000): Tx LACP PDU len: 110 As:3f, Ps:3d 2017 Jul 11 11:04:09.002811 lacp: lacp\_net\_tx\_data(247): Ethernet1/4(0x1a003000): Tx LACP PDU len: 110 As:7f, Ps:00 2017 Jul 11 11:04:09.091937 lacp: lacp\_net\_process\_rx\_data(480): Ethernet1/3(0x1a002000): Rx LACP PDU len: 124 As:3f, Ps:3d 2017 Jul 11 11:04:09.622810 lacp: lacp\_net\_tx\_data(247): Ethernet1/3(0x1a002000): Tx LACP PDU len: 110 As:3f, Ps:3d 2017 Jul 11 11:04:10.002807 lacp: lacp\_net\_tx\_data(247): Ethernet1/4(0x1a003000): Tx LACP PDU len: 110 As:7f, Ps:00 2017 Jul 11 11:04:10.004411 lacp: lacp\_net\_process\_rx\_data(480): Ethernet1/3(0x1a002000): Rx LACP PDU len: 124 As:3f, Ps:3d 2017 Jul 11 11:04:10.632806 lacp: lacp\_net\_tx\_data(247): Ethernet1/3(0x1a002000): Tx LACP PDU len: 110 As:3f, Ps:3d 2017 Jul 11 11:04:10.854094 lacp: lacp\_net\_process\_rx\_data(480): Ethernet1/3(0x1a002000): Rx LACP PDU len: 124 As:3f, Ps:3d 2017 Jul 11 11:04:11.002789 lacp: lacp\_net\_tx\_data(247): Ethernet1/4(0x1a003000): Tx LACP PDU len: 110 As:7f, Ps:00 2017 Jul 11 11:04:11.642807 lacp: lacp\_net\_tx\_data(247): Ethernet1/3(0x1a002000): Tx LACP PDU len: 110 As:3f, Ps:3d 2017 Jul 11 11:04:11.714199 lacp: lacp\_net\_process\_rx\_data(480): Ethernet1/3(0x1a002000): Rx LACP PDU len: 124 As:3f, Ps:3d

Controleer dit document voor meer informatie:

## V. Hoe de FXOS-bundelversie te vinden in de technische uitvoer van de show?

Way 1

Haal in FPRM tar bestand de inhoud van het FPRM\_A\_TechSupport.tar.gz bestand. Open vervolgens het bestand **sam\_techsupportinfo** en zoek naar **Package-Vers:** 

| sam_techsupportinfo                                                                                               |  |  |  |  |  |  |  |  |  |
|----------------------------------------------------------------------------------------------------|--|--|--|--|--|--|--|--|--|
| `top`                                                                                                    |  |  |  |  |  |  |  |  |  |
| `scope fabric-interconnect a`                                                                                     |  |  |  |  |  |  |  |  |  |
| `show firmware`                                                                                                   |  |  |  |  |  |  |  |  |  |
| 51 Fabric Interconnect A:                                                                                         |  |  |  |  |  |  |  |  |  |
| Running-Kern-Vers: 5.0(3)N2(4.11.74)                                                                              |  |  |  |  |  |  |  |  |  |
| Running-Sys-Vers: 5.0(3)N2(4.11.74)                                                                               |  |  |  |  |  |  |  |  |  |
| Package-Vers: 2.1(1.77)                                                                                           |  |  |  |  |  |  |  |  |  |
| Startup-Kern-Vers: 5.0(3)N2(4.11.74)                                                                              |  |  |  |  |  |  |  |  |  |
| Startup-Sys-Vers: 5.0(3)N2(4.11.74)                                                                               |  |  |  |  |  |  |  |  |  |
| Act-Kern-Status: Ready                                                                                            |  |  |  |  |  |  |  |  |  |
| Act-Sys-Status: Ready                                                                                             |  |  |  |  |  |  |  |  |  |
| Bootloader-Vers:                                                                                                  |  |  |  |  |  |  |  |  |  |
|                                                                                                    |  |  |  |  |  |  |  |  |  |
| `show fan detail`                                                                                                 |  |  |  |  |  |  |  |  |  |
| `show psu detail`                                                                                                 |  |  |  |  |  |  |  |  |  |
| `show storage detail`                                                                                             |  |  |  |  |  |  |  |  |  |
|                                                                                                    |  |  |  |  |  |  |  |  |  |
| 4 hits                                                                                                    |  |  |  |  |  |  |  |  |  |
| "Package-Vers" (24 hits in 1 file)                                                                                |  |  |  |  |  |  |  |  |  |
| sers\mzafeiro\Desktop\Tech_docs\FXOS\FXOS show-tech new\20170502134149_FPR4140_FPRM\sam_techsupportinfo (24 hits) |  |  |  |  |  |  |  |  |  |
| ne 80154: Package-Vers: 2.1(1.77)                                                                                 |  |  |  |  |  |  |  |  |  |
| ne 116366: Package-Vers: 2.1(1.77)                                                                                |  |  |  |  |  |  |  |  |  |
| he 116372: Package-Vers: 2.1(1.77)                                                                                |  |  |  |  |  |  |  |  |  |
| he 1163/8: Package-Vers: 2.1(1.77)                                                                                |  |  |  |  |  |  |  |  |  |
|                                                                                                    |  |  |  |  |  |  |  |  |  |

#### FPR4140-A# show fabric-interconnect firmware

```
Fabric Interconnect A:
Running-Kern-Vers: 5.0(3)N2(4.11.74)
Running-Sys-Vers: 5.0(3)N2(4.11.74)
Package-Vers: 2.1(1.77)
Startup-Kern-Vers: 5.0(3)N2(4.11.74)
Startup-Sys-Vers: 5.0(3)N2(4.11.74)
Act-Kern-Status: Ready
Act-Sys-Status: Ready
Bootloader-Vers:
```

### Way 2

Haal in FRPM tar bestand de inhoud van het FPRM\_A\_TechSupport.tar.gz bestand. Open vervolgens het /var/sysmgr/sam\_logs/svc\_sam\_dme.log-bestand en zoek naar eentrefwoord voor InPlatformVersie:

| svc_sam_dme.log1       |       |         |                          |                                                                                                    |           |  |  |  |  |  |
|------------------------|-------|---------|--------------------------|----------------------------------------------------------------------------------------------------|-----------|--|--|--|--|--|
| 1932 id="0"            |       |         |                          |                                                                                                    |           |  |  |  |  |  |
| 1933 name=""           |       |         |                          |                                                                                                    |           |  |  |  |  |  |
| 1934 operstate="on"    |       |         |                          |                                                                                                    |           |  |  |  |  |  |
| 1025 rn="heilth-led"/> |       |         |                          |                                                                                                    |           |  |  |  |  |  |
|                        |       |         |                          |                                                                                                    |           |  |  |  |  |  |
| Find result-14 hts     |       |         |                          |                                                                                                    |           |  |  |  |  |  |
| dSear                  | ch "a | InPlatf | ormVersion" (14 hits in  | a 1 file)                                                                                                    |           |  |  |  |  |  |
| - C:'                  | User  | s\mzafe | iro\Desktop\Tech docs\F} | FXOS\FXOS show-tech new\20170502134149 FPR4140 FPRM\var\sysmgr\sam logs\svc sam dme.log.1 (14 hits)                            |           |  |  |  |  |  |
| 1                      | Line  | 93795:  | [INFO] [0x67902b90] [May | 2 11:28:33.313] [app sam dme:isApplicat] isApplicationSupported: aInAppName ftd aInAppVersion 6.1.0.330, aInPlatformVersion 2. | .1(1.77)  |  |  |  |  |  |
|                        | Line  | 100200: | [INFO] [0x67902b90] [May | y 2 11:33:01.801][app sam dme:isApplicat] isApplicationSupported: aInAppName ftd aInAppVersion 6.1.0.330, aInPlatformVersion 2 | 2.1(1.77) |  |  |  |  |  |
|                        | Line  | 118594: | [INFO] [0x67902b90] [May | y 2 11:38:01.801][app sam dme:isApplicat] isApplicationSupported: aInAppName ftd aInAppVersion 6.1.0.330, aInPlatformVersion 2 | 2.1(1.77) |  |  |  |  |  |
|                        | Line  | 121788: | [INFO] [0x67902b90] [May | 2 11:43:01.800][app sam dme:isApplicat] isApplicationSupported: aInAppName ftd aInAppVersion 6.1.0.330, aInFlatformVersion 2   | 2.1(1.77) |  |  |  |  |  |
|                        | Line  | 122311: | [INFO] [0x67902b90] [May | 2 11:48:01.801][app sam dme:isApplicat] isApplicationSupported: aInAppName ftd aInAppVersion 6.1.0.330, aInPlatformVersion 2   | 2.1(1.77) |  |  |  |  |  |
|                        | Line  | 122842: | [INFO] [0x67902b90] [May | 2 11:53:01.801][app sam dme:isApplicat] isApplicationSupported: aInAppName ftd aInAppVersion 6.1.0.330, aInPlatformVersion 2   | 2.1(1.77) |  |  |  |  |  |
|                        | Line  | 123381: | [INFO] [0x67902b90] [May | y 2 11:58:01.800][app sam dme:isApplicat] isApplicationSupported: aInAppName ftd aInAppVersion 6.1.0.330, aInPlatformVersion 2 | 2.1(1.77) |  |  |  |  |  |
| 1                      | Line  | 123939: | [INFO] [0x67902b90] [May | y 2 12:03:01.800][app sam dme:isApplicat] isApplicationSupported: aInAppName ftd aInAppVersion 6.1.0.330, aInPlatformVersion 2 | 2.1(1.77) |  |  |  |  |  |
|                        | Line  | 124476: | [INFO] [0x67902b90] [May | y 2 12:08:01.800][app sam dme:isApplicat] isApplicationSupported: aInAppName ftd aInAppVersion 6.1.0.330, aInPlatformVersion 2 | 2.1(1.77) |  |  |  |  |  |
| 1 1                    | Line  | 125107: | [INFO] [0x67902b90] [May | 2 12:13:01.801][app sam dme:isApplicat] isApplicationSupported: aInAppName ftd aInAppVersion 6.1.0.330, aInPlatformVersion 2   | 2.1(1.77) |  |  |  |  |  |
|                        | Line  | 125650: | [INFO] [0x67902b90] [May | y 2 12:18:01.801][app sam dme:isApplicat] isApplicationSupported: aInAppName ftd aInAppVersion 6.1.0.330, aInPlatformVersion 2 | 2.1(1.77) |  |  |  |  |  |
| 1                      | Line  | 126202: | [INFO] [0x67902b90] [May | / 2 12:23:01.800][app sam dme:isApplicat] isApplicationSupported: aInAppName ftd aInAppVersion 6.1.0.330, aInPlatformVersion 2 | 2.1(1.77) |  |  |  |  |  |
| 1                      | Line  | 126749: | [INFO] [0x67902b90] [May | / 2 12:28:01.801][app sam dme:isApplicat] isApplicationSupported: aInAppName ftd aInAppVersion 6.1.0.330, aInPlatformVersion 2 | 2.1(1.77) |  |  |  |  |  |
| - 1                    | Line  | 127307: | [INFO] [0x67902b90] [May | y 2 12:33:01.800][app_sam_dme:isApplicat] isApplicationSupported: aInAppName ftd aInAppVersion 6.1.0.330, aInPlatformVersion 2 | 2.1(1.77) |  |  |  |  |  |

## Q. Hoe verspreidt de MIO interface-informatie (toevoeging/verwijdering) naar de bladetoepassing (FTD, ASA)?

Het gebruikt de MIO app-agent component.

Bijvoorbeeld wanneer een nieuw Port-Channel aan de FTD wordt toegewezen van MIO:

| Overview Int                      | erfaces Lo           | gical Devices    | Security Engine | Platform Settings |                  | System               | Tools | Help  | admin |
|-----------------------------------|----------------------|------------------|-----------------|-------------------|------------------|----------------------|-------|-------|-------|
| Provisioning -<br>Clustered   Cis | FTD1<br>co Firepower | r Threat Defense | 6.2.0.362       |                   |                  | Sav                  | e     | Cance | 1     |
| Data Ports                        |                      | 9                |                 |                   |                  |                      |       |       | ^     |
| Ethernet1/5                       |                      |                  |                 |                   |                  |                      |       |       |       |
| Ethernet1/6                       |                      |                  |                 |                   |                  |                      |       |       |       |
| Ethernet1/7                       |                      |                  |                 |                   |                  |                      |       |       |       |
| Ethernet1/8                       |                      |                  |                 |                   |                  |                      |       |       |       |
| Ethernet2/1                       |                      |                  |                 |                   |                  |                      |       |       |       |
| Ethernet2/2                       |                      | -                | Port-           |                   |                  |                      |       |       |       |
| Ethernet2/3                       |                      | cnann            | ello            |                   |                  |                      |       |       |       |
| Ethernet2/4                       |                      |                  |                 |                   | 1 (              |                      |       |       |       |
| Ethernet3/1                       |                      | chann            | Port-<br>el11   |                   | FTD - (          | 5.2.0.362            |       |       |       |
| Ethernet3/2                       | ) .                  | -                |                 |                   | Ethe<br>Click to | rnet1/1<br>configure |       |       |       |
| Decorators                        |                      | chann            | Port-           |                   |                  |                      |       |       |       |

### FTD app-agent debug toont:

#### firepower# debug app-agent 255

appagent : part 0 : ftd\_001\_JAD19500BAB0Z690F2.interfaceMapping.update appagent : part 1 : ssp-xml:3 appagent : part 2 : 7 appagent : part 3 : appAG appagent : part 4 : <interfaceMappingConfigUpdateRequest>

```
appagent : Process the request message
appagent : It is an update request command
appagent : Invoke request msg handler for cmd interfaceMapping.update
appagent : Processing InterfaceMapping Update Message
appagent : Creating Interface Mapping Structure.
appagent : Processing the tag externalPort.
appagent : PortName=Port-channel11
appagent : ftw capability=0
appagent : no available ftw peers
appagent : cleaning external_port_ftw_peers_t
appagent : Sending Response message for Interface Mapping update Message
appagent : Send response message to appAG
appagent : resp_msg->cmdName =appAG.interfaceMapping.update
appagent : resp_msg->content_version =ssp-xml:3
appagent : resp_msg->msgId =7
appagent : resp_msg->statuscode =100
appagent : resp_msg->data =<interfaceMappingConfigUpdateResponse>
 <response>
  100
    <message>Request success</message>
  </response>
</interfaceMappingConfigUpdateResponse>
appagent : part 0 : ftd_001_JAD19500BAB0Z690F2.interfaceStatus.update
appagent : part 1 : ssp-xml:3
appagent : part 2 : 8
```

```
appagent : part 3 : appAG
appagent : part 4 : <interfaceStatusUpdateRequest><interface><interfaceName>Port-
channel11</interfaceName><externalOperationalStatus>down</externalOperationalStatus><internalOperationalStatus>
rationalStatus>up</internalOperationalStatus></interface></interfaceStatusUpdateRequest>
appagent : Process the request message
appagent : It is an update request command
appagent : Invoke request msg handler for cmd interfaceStatus.update
appagent : Processing Interface Status Update Request.
appagent : The Fxos version is 2.1.1 or newer
appagent : Parsing interface status update request message for FXOS > 211
appagent : Parsing Interface Status Req.
appagent : Interface Status Successfully Updated.
appagent : Sending Response for Interface Status Update Request
appagent : Send response message to appAG
appagent : resp_msg->cmdName =appAG.interfaceStatus.update
appagent : resp_msg->content_version =ssp-xml:3
appagent : resp_msg->msgId =8
appagent : resp_msg->statuscode =100
appagent : resp_msg->data =<interfaceStatusUpdateResponse>
 <response>
   100
    <message>Request success</message>
  </response>
</interfaceStatusUpdateResponse>
```

## Q. Welk serienummer (SN) moet worden gebruikt in het geval van RMA van het FirePOWER-chassis?

Het brandweerchassis heeft meerdere SN's. Het voor een RMA-verzoek gebruikte formulier kan van deze uitgangen worden afgeleid:

FP4120-5-A# scope chassis 1FP4120-5-A /chassis # show inventoryChassis PIDVendorSerial (SN) HW Revision1 FPR-4120-K9Cisco Systems IncFLM12345KL60

```
of
```

FP4120-5-A# connect local-mgmt FP4120-5-A(local-mgmt)# show license all

Smart Licensing Status

Smart Licensing is ENABLED

Registration: Status: UNREGISTERED Export-Controlled Functionality: Not Allowed

```
Status: No Licenses in Use
License Usage
No licenses in use
Product Information
------
UDI: PID:FPR-4120-SUP, SN: JAD19500BAB
of
FP4120-5-A# scope license
FP4120-5-A /license # show license all
Smart Licensing Status
_____
Smart Licensing is ENABLED
Registration:
 Status: UNREGISTERED
 Export-Controlled Functionality: Not Allowed
License Authorization:
  Status: No Licenses in Use
License Usage
================
No licenses in use
Product Information
------
UDI: PID:FPR-4120-SUP, SN: JAD19500BAB
```

### Q. Kan u SSD1 verwisselen tussen 2 verschillende FXOSchassis?

Het korte antwoord is nee. Het SSD1 bevat de toepassingsafbeelding (bijvoorbeeld FTD of ASA). Als u SSD1 uit het chassis haalt en in een ander chassis steekt, komt de module niet omhoog en worden deze fouten weergegeven:

Kritisch F1548 2017-11-08T11:36:40.095 427280 bladeswap gedetecteerd in sleuf 1

| Severity   | Description                   | Cause Occurrence |   | Time                    | Acknowledged |  |
|------------|-------------------------------|------------------|---|-------------------------|--------------|--|
| 8 CRITICAL | Blade swap detected on slot 1 | blade-swap       | 1 | 2017-11-08T11:36:40.095 | no           |  |

Onjuist maken van afbeelding van beveiligingsmodule

| 0   | verview    | Interfaces           | Logical Devices                        | Security Engine | Platform Settings                                                                                    |                                                                                                    |                              | System                         | Tools | Help                           | admin |
|-----|------------|----------------------|----------------------------------------|-----------------|----------------------------------------------------------------------------------------------------|----------------------------------------------------------------------------------------------------|------------------------------|--------------------------------|-------|--------------------------------|-------|
| Log | jical Devi | ice List             |                                        |                 |                                                                                                    |                                                                                                    |                              |                                |       |                                |       |
|     | FTD        |                      | Standalone                             | Status:ok       |                                                                                                    |                                                                                                    |                              |                                |       |                                |       |
|     | Applica    | tion \               | /ersion                                | Management IP   | Gateway                                                                                              |                                                                                                    | Management Port              | Status                         | _     |                                |       |
| 8   | FTD        | 6                    | 5.2.2.81                               | 10.62.148.194   | 10.62.148.                                                                                           | 129                                                                                                    | Ethernet1/1                  | Security module image mismatch | 0 (   | <ul> <li></li> <li></li> </ul> | 5 c À |
|     | Ports      | s:<br>ta Interfaces: | Ethernet3/1 Ethernet<br>Port-channel15 | 3/2             | Attributes:<br>Cluster Operational Stat<br>Firepower Management<br>Management URL<br>HA-ROLE<br>UUID | us : not-applicable<br>IP : 10.62.148.194<br>: https://10.62.148.7<br>: standalone<br>: 8b8557b2-ba50-11 | '5/<br> e7-85f9-958a43b079f€ |                                |       |                                |       |

Lokale schijf 1 ontbreekt op server 1/1

### V. Hoe controleert u het stroomverbruik van het chassis?

Vanaf de versie FXOS 2.2.1 kunt u de opdracht Show omgevingssamenvatting gebruiken

```
FPR4100-1 /chassis # show environment summary
Chassis INFO :
   Total Power Consumption: 440.000000
   Inlet Temperature (C): 21.000000
   CPU Temperature (C): 39.00000
   Last updated Time: 2018-07-01T09:39:55.157
   PSU 1:
       Type: AC
       Input Feed Status: Ok
       12v Output Status: Ok
       Overall Status: Operable
   PSU 2:
       Type: AC
        Input Feed Status: N/A
       12v Output Status: N/A
        Overall Status: Removed
   FAN 1
       Fan Speed RPM (RPM): 12110
       Speed Status: Ok
       Overall Status: Operable
   FAN 2
       Fan Speed RPM (RPM): 12110
       Speed Status: Ok
       Overall Status: Operable
   FAN 3
        Fan Speed RPM (RPM): 12100
        Speed Status: Ok
        Overall Status: Operable
```

### Voor meer informatie:

**Monitoring Chassis Health** 

### V. Hoe controleert u de versie van Bootloader?

```
FPR-4110-7-A# scope chassis 1
FPR-4110-7-A /chassis # scope server 1
FPR-4110-7-A /chassis/server # scope adapter 1
FPR-4110-7-A /chassis/server/adapter # show version detail
Adapter 1:
Running-Vers: 5.3(1.91)
Package-Vers: 2.3(1.88)
Update-Status: Ready
Activate-Status: Ready
Bootloader-Update-Status: Ready
Startup-Vers: 5.3(1.91)
Backup-Vers: 5.3(1.48)
Bootloader-Vers: MF-111-234949
```

### Gerelateerde informatie

- <u>Cisco Firepower 4100/9300 FXOS-configuratiegids voor FirePOWER-chassis, 2.8(1)</u>
- <u>Cisco Firepower 4100/9300 FXOS CLI-configuratiegids, 2.8(1)</u>
- <u>Cisco Firepower 4100/9300 FXOS-opdrachtreferentie</u>